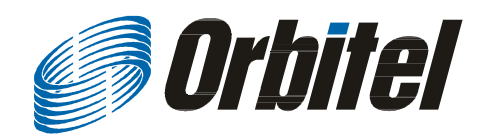

# **0 BT 5854**

# Manual do usuário

Outubro 2007

Orbitel Telecomunicações e informática Ltda.

SIG Qd. 03 - Bloco B - Entrada 99 - Sala 101 - Brasília - DF - 70.610-430

Telefone : 61 3031- 4100 Fax: 33414101 Internet: www.orbitel.com.br E-mail : comercial@orbitel.com.br

### Informação de segurança

### Resolução 365

Este dispositivo foi testado de acordo com os limites para um dispositivo digital da classe B, conforme a resolução 365 da ANATEL. Estes limites estão projetados para fornecer a proteção contra interferência quando o equipamento está em operação. Este equipamento pode causar interferências de rádio comunicação, se não for instalado de acordo com as instruções contidas neste manual.

O usuário não deverá modificar ou alterar este equipamento sem aprovação por escrito da Orbitel. Qualquer modificação poderá implicará na perda da garantia e ate mesmo a inutilização do equipamento.

Por razões de segurança, as pessoas não devem trabalhar em uma situação onde os limites de exposição a Radio Freqüência possa ser excedido. Para impedir esta situação, os usuários devem considerar as seguintes Regras:

• Instalar a antena de modo que haja no mínimo um metro entre o equipamento e o usuário.

• Ligar a fonte de alimentação somente após terminar a instalação da antena.

• Não conecta a antena quando o dispositivo estiver em funcionamento.

• Não colocar ou utilizar a antena utilizada nesta unidade conjugada com qualquer outra antena ou transmissor.

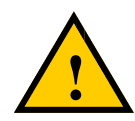

### Instruções de Segurança

Você deve ler e compreender as seguintes instruções de segurança antes de instalar este dispositivo:

• O sistema de aterramento desta unidade deve ser instalado de acordo com as normas da ABNT. Se você tiver qualquer pergunta ou duvidas de como aterrar sua unidade, contactar um eletricista licenciado.

- Nunca conectar o fio terra quando o dispositivo estiver ligado.
- Se o equipamento for ser ligado a um circuito já existente, desligue o circuito antes de conectá-lo.
- Use somente os modelos de POE aprovados pela Orbitel.
- Nunca instalar o equipamento, os supressores de descarga ou centelhadores durante uma tempestade.

### Proteção de Relâmpago

O objetivo da proteção de relâmpago é fornecer uma rota direta ao terra. O sistema não deve ser projetado para atrair o relâmpago. Caso tenha alguma dúvida, consulte as normas da ABNT ou um especialista em aterramento de sistema.

### É requerido um instalador profissional

O produto requer a instalação profissional. Os instaladores profissionais asseguram que o equipamento será instalado de acordo com as normas de segurança.

# Índice de conteúdo

| Capitulo 1: Visão Geral              |     |
|--------------------------------------|-----|
| Introdução                           |     |
| Kit do produto                       |     |
| Descrição do produto                 | 1-1 |
| Indicadores do painel de led         | 1-2 |
| Capítulo 2: Instalação do hardware   | 2-1 |
| Começando                            | 2-1 |
| Ferramentas necessárias              | 2-1 |
| Definição do local                   | 2-1 |
| Polarização                          | 2-2 |
| Fonte de alimentação                 | 2-2 |
| Instalando o cabo de rede            | 2-3 |
| Montando o Rádio                     |     |
| Aterrando a antena                   |     |
| Conectando o rádio                   |     |
| Boas práticas                        | 2-7 |
|                                      |     |
| Capítulo 3: Configuração             |     |
| Conectando ao rádio                  |     |
| Mudando o endereço IP - Windows XP   |     |
| Logando na interface de configuração |     |
| Pagina de informação                 |     |
| Menu de instalação                   |     |
| Ajustes wireless                     |     |
| Ajustes administrativos              |     |
| WDS                                  |     |
| Segurança                            |     |
| Ajustes de segurança básica          |     |
| Ajustes de segurança avançada        |     |
| Controle de acesso                   |     |
| Status                               |     |
| Lista de AP's                        |     |
| Tabela ARP                           |     |
| Estatísticas                         |     |
| Performance do sistema               |     |

| Configuração de rede                               |     |
|----------------------------------------------------|-----|
| Modo Bridge                                        |     |
| Modo Router                                        |     |
| Configuração do DHCP                               |     |
| Roteamento de IP                                   |     |
| Quality of Service Configuration (QoS)             |     |
| Port Forwarding                                    |     |
| Port Filtering                                     |     |
| Apêndice A: Aterrando e protegendo contra raios    | A-1 |
| Apêndice B: Quality of Service Configuration (QoS) | B-1 |
| Apêndice C: Lista de Protocolos                    | C-1 |
| Apêndice D: Portas TCP                             | D-1 |
| Apêndice E: Alocação de canais                     | E-1 |
| Apêndice F: Crimpagem padrão                       | F-1 |
| Apêndice G: Guia rápido de roteamento              | G-1 |
| Apêndice H: Modo PxP                               | H-1 |
| Apêndice I: Glossário                              | I-1 |

# Capitulo 1: Visão Geral

### Introdução

Esta Geração de rádios da Orbitel traz a Ethernet com um desempenho típico da tecnologia wireless. Totalmente compatível com a tecnologia IEEE802.11a, A sér OBT 5854 oferece também características poderosas tais como : utilitário de configuração via Browser e segurança WEP, WPA, WPA2.

### Kit do produto

A serie OBT 5854 contem os itens mostrados abaixo. Se qualquer item estiver faltando ou estiver danificado entrar em contato com o fornecedor local para suporte.

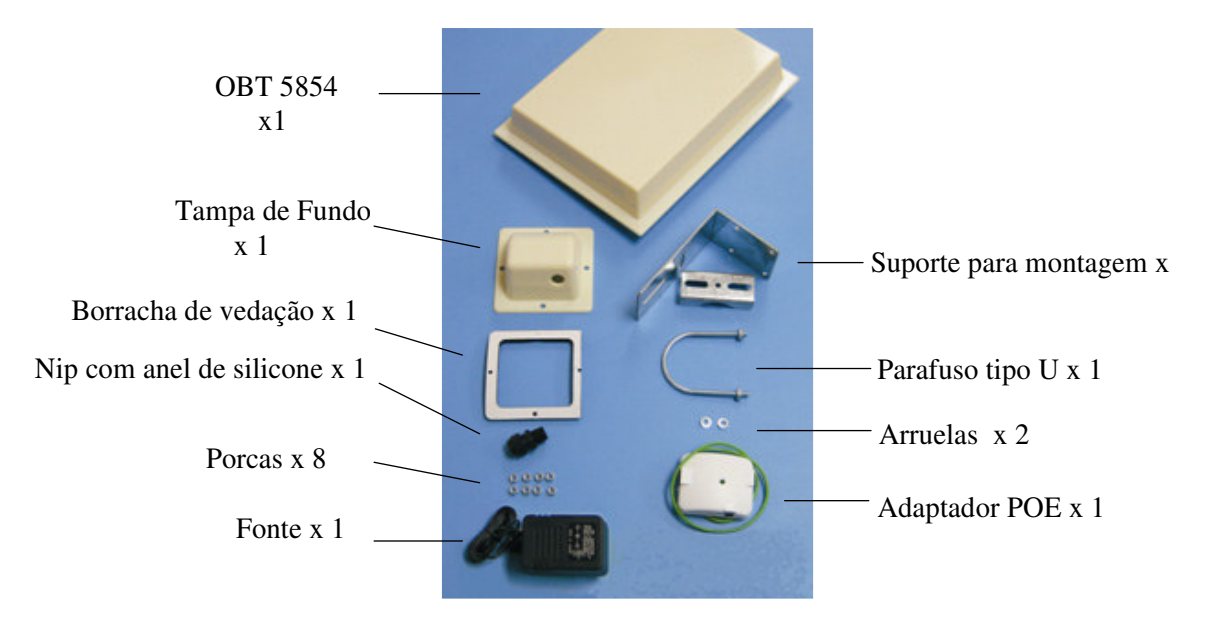

### Descrição do produto

Os Led's, as portas e informações do produto são encontradas na parte traseira do rádio da série OBT 5854, como mostrado na figura abaixo:

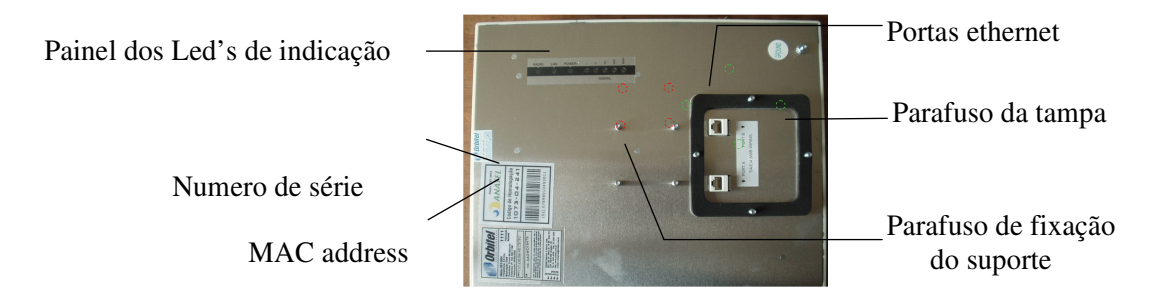

### Painel de Led's de indicação

| Nome                 | Color                        | Indicadores                                                                        |
|----------------------|------------------------------|------------------------------------------------------------------------------------|
| Power                | • Vermelho                   | Aceso: Ligado<br>Apagado: Sem alimentação                                          |
| LAN                  | • Verde                      | Aceso: Rede linkada<br>Piscando: trafego Ethernet<br>Apagado: Sem link de rede     |
| Radio                | Amarelo                      | Aceso: Radio linkado<br>Piscando: Atividade de rádio<br>Apagado: Sem link de radio |
| Signal<br>(Modo CPE) | <ul> <li>Vermelho</li> </ul> | No modo CPE (Client Premises Equipment).                                           |
|                      | • Amarelo                    | os led's acendem em seqüência para indicar o                                       |
|                      | <ul> <li>Verde</li> </ul>    |                                                                                    |

| Nome                | Color      | Indicadores                                                               |
|---------------------|------------|---------------------------------------------------------------------------|
| Signal<br>(Modo AP) | • Vermelho | Aceso: WEP/128 Abilitado<br>Piscando:WEP/64 Abilitado<br>Apagado: WEP off |
|                     | Amarelo    | Aceso: WPA/AES enabled<br>Piscando: WPA/TKIP enabled<br>Apagado: WPA off  |
|                     | Amarelo    | Ligado: 5.8 Operando em 5.8                                               |
|                     | • Verde    | Aceso: ACL Habilitado<br>Apagado: ACL Desabilitado                        |
|                     | • Verde    | Aceso: WDS Habilitado<br>Apagado: WDS Desabilitado                        |

| Nome                 | Color                        | Indicadores                                                                 |
|----------------------|------------------------------|-----------------------------------------------------------------------------|
| Signal<br>(PXP Mode) | <ul> <li>Vermelho</li> </ul> |                                                                             |
|                      | <ul> <li>Amarelo</li> </ul>  | No modo PxP (Ponto a Ponto), os Led's acenderão em següência para indicar o |
|                      | • Verde                      | nível do sinal                                                              |

# Capítulo 2: Instalação do Hardware

Os rádios OBT 5854 são fáceis de instalar, Neste capitulo você verá por que. Para começar, você precisará das ferramentas listadas abaixo, definir o local de instalação e a polarização. Concluída esta etapa, Seguir as instruções de como instalar o cabo de rede, Montagem do dispositivo e a conexão da antena, Seguindo a risca as instruções contidas neste manual

### Pronto para começar

### Ferramentas necessárias

Para instalar o seu OBT 5854 você ira precisar das seguintes ferramentas

- "Uma chave 1/2"
- "Uma chave 3/4"
- "Uma chave 3/8"
- Um alicate de crimpar RJ-45 (Cat 5)
- X metros de cabo STP (para conectar o rádio ao adaptador POE)
- 4 conectores RJ-45 (Cat 5)
- Cabo para aterrar o equipamento (de acordo com as normas da ABNT)

### Seleção do local

Determine a posição do rádio antes da instalação. A colocação apropriada do radio é essencial para se obter do equipamento o melhor desempenho possível. Você deve fazer uma vistoria no local para determinar o melhor ponto para instalar a unidade.

Assegurar que o CPE tem visada direta com o AP. O sinal se propaga em forma de Elipse, esta elipse é chamada zona de Fresnel. Esta zona deve estar desobstruída de qualquer obstáculo, visto que estes obstáculos poderão atrapalhar a desempenho do equipamento.

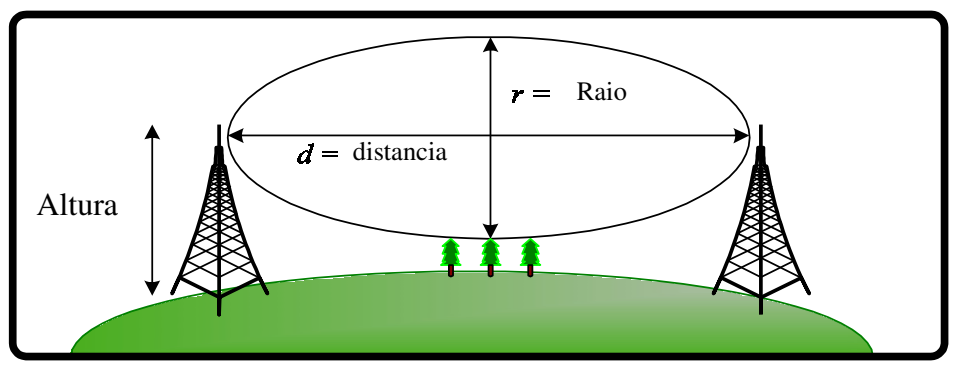

Zona de Fresnel

### Polaridade

Determine se a polarização da antena será vertical ou horizontal antes da instalação. O OBT 5854 pode ser usado em uma ou outra polaridade. A tampa do cabo de rede deve ser colocada de o cabo de rede fique virado para baixo para que aja uma máxima proteção ambiental.

### Fonte de Alimentação

Usar somente fontes de alimentação aprovadas para o uso no seu rádio OBT 5854. Se não, o produto poderá sofrer danos e consequentemente a perda da garantia oferecida pela Orbitel.

### Instalando o cabo de rede

### Etapa 1:

Introduzir o protetor de fiação, sem a porca do nip, no buraco

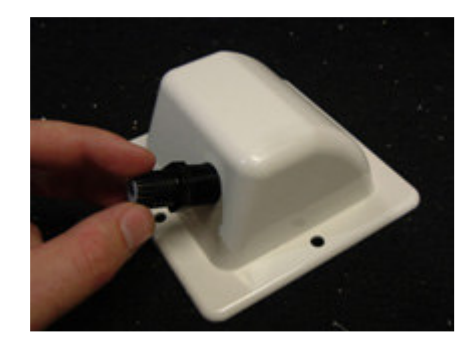

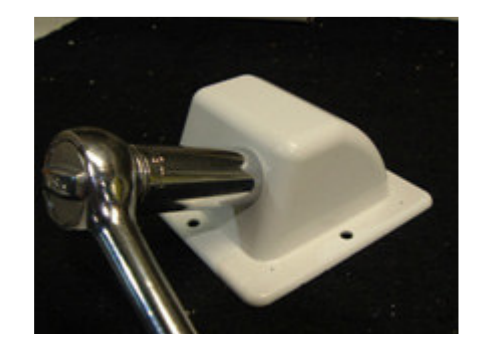

### Etapa 2: Aperte us

Aperte usando uma chave ou cachimbo de <sup>3</sup>/<sub>4</sub>', apertar até que o nip encoste a tampa.

### Etapa 3:

Colocar a porca do nip no final do cabo e introduzir o cabo de rede (cat5) através dele. Colocar o conector nas duas extremidades do cabo (Ver apêndice F).

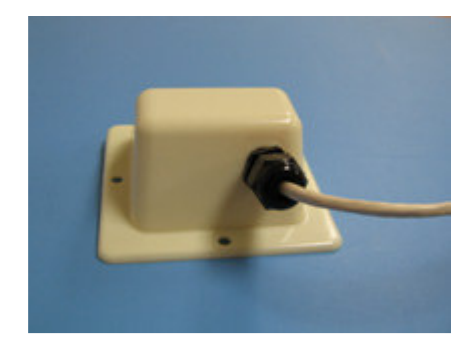

### Etapa 4:

Se você comprar um dispositivo com tampa com entrada dupla, repetir as etapas 1, 2 e 3 para a segunda entrada.

IMPORTANTE! No caso de tampa com duas entradas, se você não for usar a segunda entrada, certifique –se que esta bem apertada para manter o equipamento isolado do ambiente.

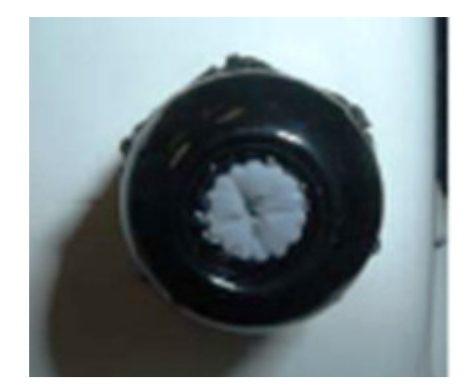

### Etapa 5:

Coloque a junta de vedação com a parte adesivada para cima encaixando nos quartos parafusos que servem para fixar a tampa, em seguida, retire a proteção do adesivo.

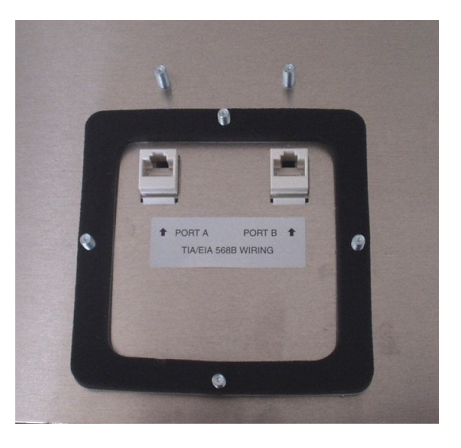

### Etapa 6:

Conecte o cabo de rede (cat5) introduzido na tampa, fixar a tampa no radio de acordo com a polarização, lembrando-se, que a saída do cabo tem que ficar apontada para baixo.

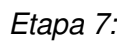

Fixe a tampa sobre a borracha de vedação usando as 4 porcas. Apertar com uma chave 3/8" ate que a borracha de vedação tenha sido comprimida pelo menos 50% de sua espessura.

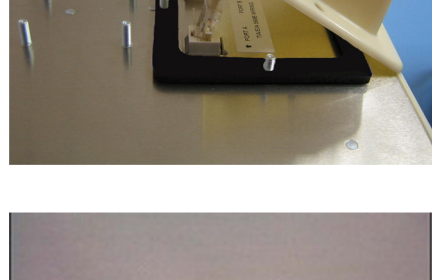

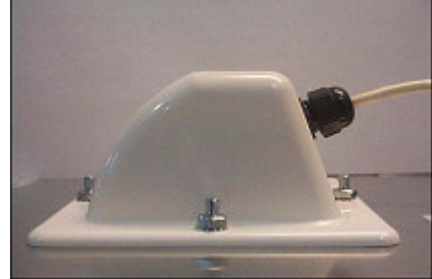

### Etapa 8:

Certificar-se que a porca de vedação do nip esteja apertada corretamente, para garantir que o equipamento estará isolado do ambiente.

IMPORTANTE! Aperte somente com a mão. Não aperte demais, pois pode danificar a vedação.

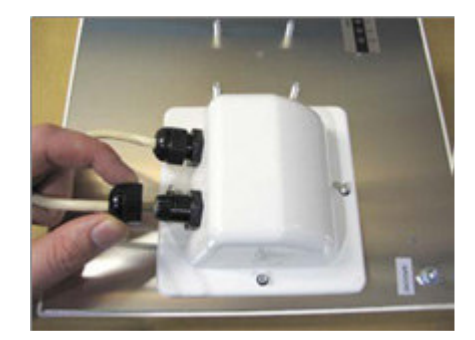

### Montando o Radio

### Etapa 9:

Fixar o suporte tipo L no mastro usando o parafuso tipo U. Fixar o parafuso tipo U usando as porcas e arruelas que acompanham o kit. Alinhar se necessário, apertar as porcas o suficiente para impedir o movimento do suporte.

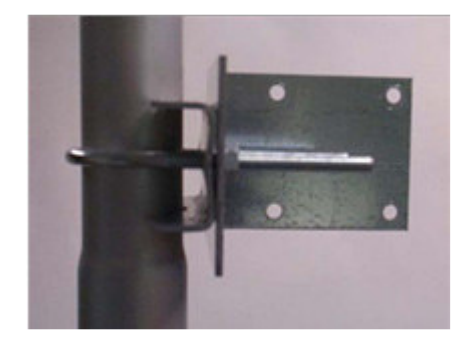

*Etapa 10:* Fixar o rádio ao suporte utilizando as porcas que acompanham o kit

IMPORTANTE! A tampa de proteção devera sempre ser fixada de modo que a saída do fio fique direcionada para baixo.

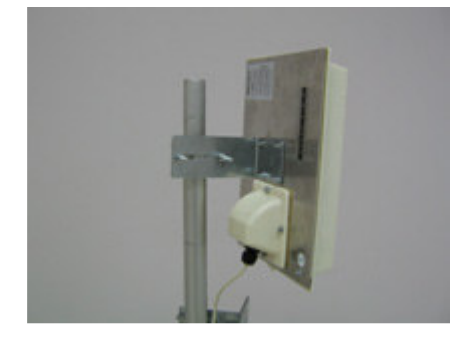

### Aterrando a Antena

### Etapa 11:

Usando um fio apropriado para aterramento, Conecte o parafuso "Ground" do radio a um aterramento eficiente. Veja o apêndice A.

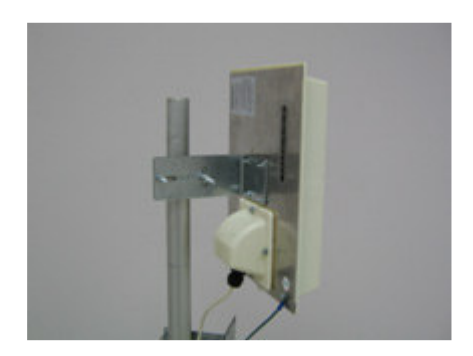

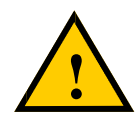

IMPORTANTE: Este dispositivo deve ser aterrado. Conectar o fio terra a um circuito de terra eficiente, como esboçada no código elétrico nacional. Ver apêndice A.

### Conectando o Radio

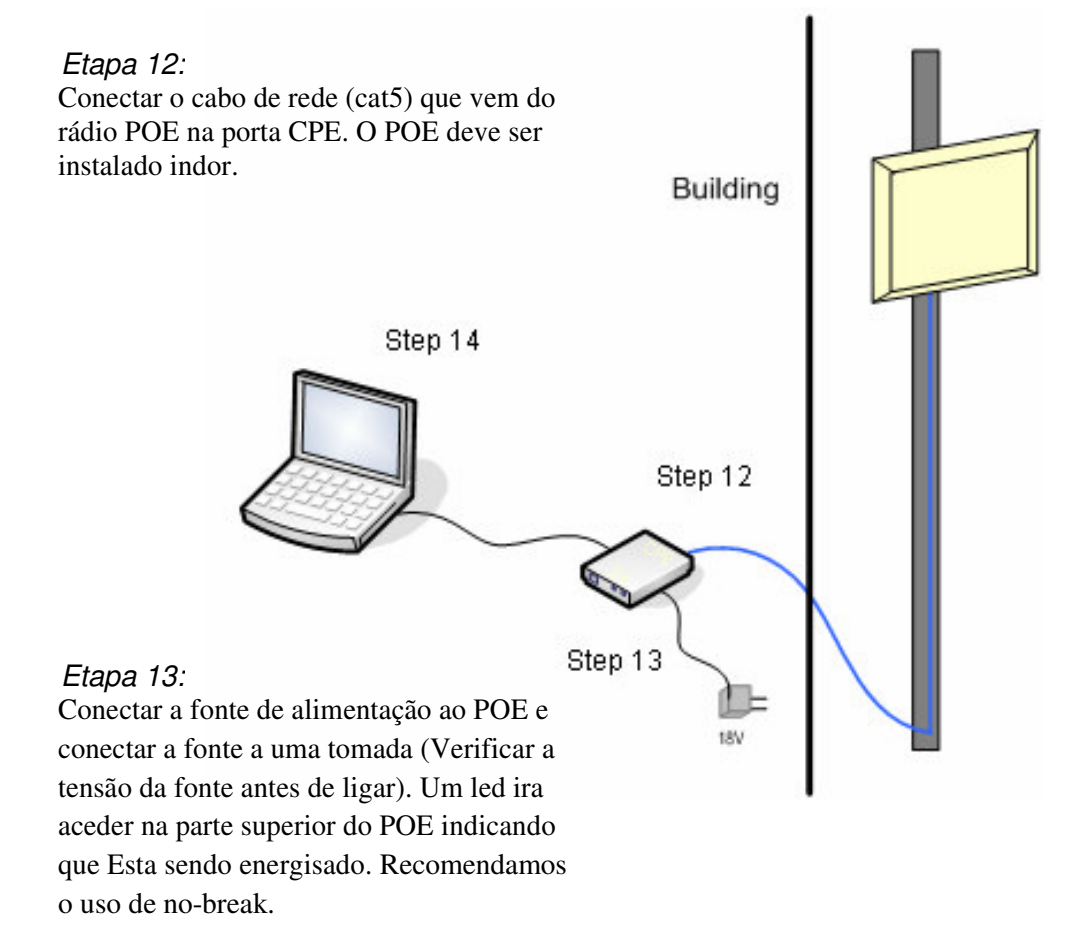

IMPORTANTE! : Usar somente fontes e POE Fornecidos com o rádio. Se não, podem ocorrer danos ao equipamento.

### Etapa 14:

Para configurar o seu rádio OBT 5854, você deverá conectar o cabo de rede ao adaptador POE e a um computador. Assegurar-se de que a distância entre o computador e o rádio não exceda 90 metros

### **Boas práticas**

Seguir estas práticas ira assegurar uma correta instalação e aterramento.

- Usar sempre conectores e cabo de boa qualidade, Crinpado de forma adequada (cat5)
- Manter o cabo o mais reto possível, evitar dar laços no cabo.
- Testar todos os terras para assegurar-se de que você esteja usando um terra apropriado.
- Se o circuito de aterramento não tiver uma boa qualidade, Criar um novo circuito para uma proteção adequada do equipamento.

# Capitulo 3: Configuração

Os rádios OBT 5854 podem ser configurados através de uma interface HTML, que pode ser acessada utilizando qualquer browser (navegador de Internet). Esta interface de configuração permite que você defina, mude ou faça ajustes na unidade, alem de mostrar informações sobre o desempenho do dispositivo.

Neste capítulo abordaremos como alcançar acessar e configurar o seu OBT 5854, e como interpretar as informações exibidas na interface.

De acordo a definição aplicada ao seu dispositivo ( AP "acsses point" ou CPE "Infra-estrutura"), alguns opções do menu, janelas, e campos exibidos podem variar ou podem não aparecer todas as opções. Nós descreveremos caso a caso em cada janela.

### Conectando ao Radio

4.

Antes de acessar a interface de configuração, você tem que alterar as configurações da conexão de rede em seu computador para estar na mesma Sub-rede que o rádio.

### Mudando o endereço IP - Windows XP

- 1. Em seu computador, abra Painel de controle > Conexões de rede > Conexão local
- 2. Click com o botão direito do mouse sobre o ícone da rede > Click no menu
- 3. Propriedades.

Em propriedades de conexão local> Geral, selecione **Protocolo** (**TCP/IP**) e click em **Propriedades**.

- **Em protocolo** (TCP/IP) Propriedades > Geral, marque a opção "usar o seguinte ip".
- Se o radio estiver com o ip de Fabrica, usar o seguinte ip 192.168.1.1 mascara de sub-rede 255.255.255.0.

### Clique em OK em todas as janelas.

| Connect using:                                                                                                    |                                                                    |                                                |
|----------------------------------------------------------------------------------------------------|--------------------------------------------------------------------|------------------------------------------------|
| Realtek RTL813                                                                                                    | 9/810x Family Fast                                                 | Configure                                      |
| This connection uses th                                                                                           | ne following items:                                                |                                                |
| Client for Micro     File and Printer     QoS Packet S     Internet Protoc                                        | ssorr Networks<br>r Sharing for Micros<br>cheduler<br>col (TCP/IP) | oft Networks                                   |
| Install                                                                                                    | Uninstall                                                          | Properties                                     |
| <ul> <li>Description</li> <li>Transmission Control<br/>wide area network pr<br/>across diverse interce</li> </ul> | Protocol/Internet F<br>rotocol that provide<br>onnected networks   | Protocol. The default<br>s communication<br>s. |
| Show icon in notifica                                                                                             | ation area when co                                                 | nnected                                        |

| ernet Protocol (TCP/IP) Properties  erneral You can get IP settings assigned automatically if your network supports this capability. Otherwise, you need to ask your network administrator for the appropriate IP settings. |                     |  |
|----------------------------------------------------------------------------------------------------|---------------------|--|
| 🔘 Obtain an IP address autom                                                                                                    | atically            |  |
| ─● Use the following IP address                                                                                                    | s:                  |  |
| IP address:                                                                                                    | 192 . 168 . 1 . 188 |  |
| Subnet mask:                                                                                                    | 255 . 255 . 255 . 0 |  |
| Default gateway:                                                                                                    |                     |  |
| Obtain DNS server address                                                                                                    | automatically       |  |
| Use the following DNS serv.                                                                                                    | er addresses:       |  |
| Preferred DNS server:                                                                                                    |                     |  |
| Alternate DNS server:                                                                                                    |                     |  |
|                                                                                                    | Advanced            |  |
|                                                                                                    | OK Cancel           |  |

### Acessando a interface de configuração

Após definir as configurações de rede, Siga estes passos para logar em seu OBT 5854

- 1. Abra seu browser (Internet Explorer, Netscape, ou Firefox).
- 2. Na barra de endereços, Digite o endereço ip do radio (O padrão é o IP:
- **. 192.168.1.100**).

Na tela de login, Digite o seu Username e seu Password.

4. Clique em **OK**. Então será aberta uma interface de configuração no seu browser.

| Connect to 192.1                                                                                      | 68.1.100                                                                                | ? 🛛                                                           |
|----------------------------------------------------------------------------------------------------|-----------------------------------------------------------------------------------------|---------------------------------------------------------------|
| R                                                                                                    |                                                                                         |                                                               |
| The server 192.168<br>password.<br>Warning: This serve<br>password be sent in<br>without a secure cor | 1.100 at Login require<br>r is requesting that yo<br>an insecure manner (<br>nnection). | es a username and<br>our username and<br>basic authentication |
| User name:<br>Password:                                                                               | Remember my pa                                                                          | assword                                                       |
|                                                                                                    | ОК                                                                                      | Cancel                                                        |

### Information Page (página de informações)

Esta é a primeira janela da interface de configuração. Mostra o menu Principal e as informações sobre os ajustes do dispositivo, como o wireless, a rede, e os ajustes de segurança.

O menu está dividido em 4 seçoês:

- Setup Menu
- Security
- Status
- Network

Cada seção contem os links para a janela da configuração correspondente, algumas janelas podem se diferenciar se estiver no modo AP ou no modo CPE.

### Information Page - AP

| <b>Orbitel</b>            |                      | Information Page        |
|---------------------------|----------------------|-------------------------|
| 802.11a (5 GHz)           | Wireless Settings    |                         |
| OR6 Kouter with           | Link Status          | No Link                 |
| Integrated 19 dBl Antenna | SSID<br>Device Name  | ORGRE                   |
|                           |                      | OKOK                    |
| AP Setup Menu             | Network Settings     |                         |
| Wireless Settings         | IP Address           | 192.168.1.100           |
| Administrative Settings   | Subnet Mdsk          | 200.200.200.0           |
| WDS                       | Accessed From        | 192.168.1.201           |
| Security                  |                      |                         |
| Basic                     |                      |                         |
| WPA                       | Security             |                         |
| Access Control            | Encryption           | Off                     |
| Status                    | Authentication       | None                    |
| Stations List             |                      |                         |
| APD Table                 | Radio                |                         |
| Statistics                | Country / Regulatory | US: United States (FCC) |
| System Performance        | MAC Address          | 000B6B37920D            |
| <u>oystenn enormanee</u>  | Channel              | 56                      |
| Network                   | Card Type            | 2B                      |
| <b>Configuration</b>      |                      |                         |
| Log Off                   | Board                |                         |
|                           | os                   | 6.8.0P (1024)           |
|                           | Software             | OR6-3.5.5Rt             |
|                           | Build Date           | Jun 13, 2007 11:14      |
|                           |                      |                         |
|                           | Station Buffer Usage |                         |
|                           | Used                 | 0                       |
|                           | TOLAI                | 230                     |
|                           | Event Log            |                         |
|                           | Hardware Events      | (none)                  |
|                           |                      |                         |
| Done                      |                      | 😜 Internet 🔍 100% 🔻 🖽   |

Information Page - CPE

| <b>Orbitel</b>                                                                         |                                                                                                    | Information Page                                               |
|----------------------------------------------------------------------------------------|----------------------------------------------------------------------------------------------------|----------------------------------------------------------------|
| 802.11a (5 GHz)<br>Or-Rt Router<br>with Integrated 19 dBi<br>Antenna<br>CPE Setup Menu | Wireless Settings<br>Link Status<br>Primary SSID<br>Secondary SSID<br>Device Name<br>Network Settings | No Link<br>OR6Rt<br>OR6Rt                                      |
| dministrative Settings<br>Security<br>Basic<br>WPA                                     | IP Address<br>Subnet Mask<br>Gateway<br>Accessed From                                                 | 192.168.1.100<br>255.255.255.0<br>192.168.1.1<br>192.168.1.201 |
| Status<br>AP List<br>ARP Table<br>Statistics                                           | Security<br>Encryption<br>Authentication<br>Radio                                                     | Off<br>None                                                    |
| Network<br><u>Configuration</u><br>Log Off                                             | Country / Regulatory<br>MAC Address<br>Channel<br>Card Type                                           | US: United States (FCC)<br>000B6B37920D<br>60<br>2B            |
|                                                                                        | Board<br>os<br>Software<br>Build Date                                                                 | 6.8.0P (1024)<br>OR6-3.5.5Rt<br>Jun 13, 2007 11:14             |
|                                                                                        | Event Log<br>Hardware Events                                                                          | (none)                                                         |
|                                                                                        |                                                                                                    | 🕒 Internet 🔍 100% 👻 .::!                                       |

anne.

1

### Setup Menu

Nesta seção você configura wireless e os ajustes administrativos para o seu radio OBT 5854.

### **Wireless Settings**

Esta janela mostra as configurações wireless desta unidade. Os índices são ligeiramente diferentes para access point e CPE.

| Wireless So                                | ettings                            | Wireless Se                                | ettings                            |
|--------------------------------------------|------------------------------------|--------------------------------------------|------------------------------------|
| O Infrastructure Station<br>O Access Point | Wireless Mode                      | ⊙ Infrastructure Station<br>○ Access Point | Wireless Mode                      |
| <ul> <li>Visible O Invisible</li> </ul>    | Visibility Status                  | TR6Rt                                      | Primary SSID                       |
| Outdoor 🛩                                  | Location                           |                                            | Secondary SSID                     |
| CH 1 - 2.412 GHz 💌                         | Channel                            | Outdoor 🗸                                  | Location                           |
| Best (automatic) 👻                         | Tx Rate                            | 802.11b (2.4 GHz)                          | Band                               |
| 3000                                       | RTS Threshold (0-3000)             | Best (automatic) 🛩                         | Tx Rate                            |
| 2346                                       | Fragmentation Threshold (256-2346) | 3000                                       | RTS Threshold (0-3000)             |
| 111 Km 💌                                   | ACK Timeout Tuning (-100 - 100 us) | 2346                                       | Fragmentation Threshold (256-      |
| 100                                        | Beacon Interval (ms)               | 2510                                       | 2346)                              |
| 1                                          | DTIM Interval                      | 111 km 🛩                                   | Link Distance                      |
| 0                                          | Burst Time                         | 0                                          | ACK Timeout Tuning (-100 - 100 µs) |
|                                            | 802.11d Enabled                    |                                            | PxP Mode Enabled                   |
|                                            | PxP Mode Enabled                   | 0000000000                                 | PxP MAC Address                    |
| 00000000000                                | PxP MAC Address                    | 30.0                                       | Power Cap (dBm)                    |
| 30.0-                                      | Block Inter-client Traffic         | US: United States                          | Select Country                     |
| US: United States                          | Select Country                     | 0.0                                        | Antenna Cain (0 - 100 dBi)         |
| 0.0                                        | Antenna Gain (0 - 100 dBi)         |                                            | Decemble                           |
| LONG 🛩                                     | Preamble                           |                                            | Freditible                         |
| Apply Back to Inform                       | nation Page                        | Apply Back to Inform                       | nation Page                        |

| Wireless Mode:      | Define se seu dispositivo irá operar em<br>Infrastructure Station (CPE) ou Access Point.                                                                                                    |
|---------------------|----------------------------------------------------------------------------------------------------|
| SSID:               | O SSID (Service Set Identifier) é o nome que<br>identifica uma rede wireless específica. Os<br>dispositivos devem ter o mesmo SSID para<br>comunicar-se um com o outro. No modo Infrastructure<br>(CPE), você pode inscrever SSIDs primário e<br>secundário ao usar dois AP's na rede. Os clientes<br>conectarão ao ponto de acesso secundário quando o<br>primário estiver indisponível. |
| Visibility Status*: | Você pode configurar o seu access point no modo<br>Visible ou Invisible para os clientes.                                                                                                    |
| Location:           | Você pode setar como <b>Outdoor</b> ou <b>Indoor</b> . <sup>(1)</sup>                                                                                                    |
| Channel*:           | Seleciona o canal que o AP e seus Clientes irão usar.                                                                                                    |
| TX Rate:            | A velocidade da transmissão em que o CPE e o AP comunicam-se um com o outro.                                                                                                    |

<sup>\*</sup> Característica disponível somente no modo AP de acesso.

(1) No domínio da FCC este ajuste não tem nenhum efeito

| RTS Threshold:              | Este é o tamanho máximo para que um pacote seja<br>emitido automaticamente. Quando excede este<br>tamanho, o CPE emite primeiramente um RTS<br>(request to send "pedido de envio") ao AP antes de<br>emitir o pacote.<br>Nota: Quanto mais clientes você tem, mais baixo o<br>valor deve ser ajustado. |
|-----------------------------|----------------------------------------------------------------------------------------------------|
| Fragmentation<br>Threshold: | Este é o tamanho em que os pacotes são fragmentados<br>a fim ser transmitidos. Você pode setar valores baixos<br>para serem feitas varias transmissões. Em áreas<br>ruidosas, isto pode melhorar o desempenho.<br>Entretanto, em áreas com pouca interferência, isto<br>diminuirá o throughput.        |
| Link Distance:              | Configura se a distancia entre o CPE e o AP. Este<br>ajuste é necessário para definir o sincronismo correto<br>do ACK. Ajustando este valor muito abaixo ou muito<br>alem da distancia real entre os links pode resultar em<br>um throughput baixo e alta taxa de retransmissão.                       |
| ACK Timeout Tuning:         | O tempo que o rádio espera uma resposta do AP para<br>que possa iniciar a transmissão dos dados. Este é um<br>ofsete do sincronismo do ACK ajustado pela distância<br>da ligação.                                                                                                    |
| Beacon Interval*:           | Esta é a taxa em que o AP transmite suas balizas.                                                                                                    |
| DTIM Interval*:             | O DTIM (Delivery Traffic Indication Message) ajuda a manter margem de conexão para envio de frame.                                                                                                    |
| Burst Time*:                | E usado para emitir dados sem parar. Verifique se<br>outros dispositivos wireless na rede não transmitem<br>dados para este número em microssegundos.                                                                                                    |
| 802.11d Enabled*:           | Verificar para operar-se na modalidade 802.11d. <sup>(1)</sup>                                                                                                    |
| PxP Mode:                   | Será abordado na próxima pagina.                                                                                                    |
| PxP Mac Address:            | Será abordado na próxima pagina.                                                                                                    |
| Block Inter-ClientTraffic*: | Bloqueia o trafego entre clientes de um mesmo AP                                                                                                    |
| Power Cap:                  | Seta a potencia máxima de saída do rádio.                                                                                                    |
| Country:                    | Seleciona o país em que o dispositivo esta instalado.                                                                                                    |
| Antena Gain:                | Seleciona o ganho da antena. Este ajuste deve ser feito no ato da instalação <sup>(1)</sup>                                                                                                    |
| Preamble:                   | Selecionar o tipo: <b>Long</b> o usa apenas o preamble<br>longo, <b>Auto</b><br>(recomendado) tenta o preamble curto antes do longo                                                                                                    |

\* Característica disponível somente modo AP.(1) No domínio do FCC este ajuste não tem nenhum feito.

### Para operar o radio em modo PxP

- 1. Configure um radio como Access Point e o outro como Infrastructure Station.
- 2. Sete o mesmo SSID em ambos os rádios.
- 3. Sete o Channel no access point.
- 4. No campo pxp mac do AP coloque o mac do CPE e no mesmo campo do CPE coloque o mac do AP.
- 5. Não se esqueça de habilitar em ambos os radio o modo PxP.

### <u>Nota</u>:

No modo PxP, os Led's do rádio operaram do mesmo modo que no modo Infraestrutura, ou seja indicarão o nível de sinal da unidade.

### **Administrative Settings**

Use esta janela para atualizar o software, mudar senha, e definir os parâmetros SNMP.

|                                     |                                                                                             | Administrativ                                                                                                    | e Settings                                                                                                    |                                                                                                    |
|-------------------------------------|---------------------------------------------------------------------------------------------|----------------------------------------------------------------------------------------------------|----------------------------------------------------------------------------------------------------|----------------------------------------------------------------------------------------------------|
|                                     | Please type path to targeting Image File Name or click "Browse" button.<br>Image File Name: |                                                                                                    |                                                                                                    |                                                                                                    |
|                                     |                                                                                             | Upgrade Softw                                                                                                    |                                                                                                    |                                                                                                    |
|                                     | To restore al<br>To r<br>To undo yu<br>To get back                                          | Il settings to the factory defaul<br>reboot system without resettin<br>our most recent configuration<br>to "Information Page", click "B<br>Defaults Reboot | ts, please click "Defaults" button.<br>g, click "Reboot" button.<br>change, click "Rollback" button.<br>ack to Information Page" button.<br>Rollback |                                                                                                    |
|                                     |                                                                                             | TR6Rt                                                                                                    | Device Name                                                                                                    |                                                                                                    |
|                                     |                                                                                             | •••                                                                                                    | User Name<br>Password                                                                                                    |                                                                                                    |
|                                     |                                                                                             | ••••<br>✓                                                                                                    | Confirm Password<br>Extended Wireless Information                                                                                                    |                                                                                                    |
|                                     |                                                                                             | SNN                                                                                                    | IP Parameters                                                                                                    |                                                                                                    |
|                                     |                                                                                             | Public F                                                                                                    | Read Community<br>SysContact                                                                                                    |                                                                                                    |
|                                     |                                                                                             | RFC-1213 Traffic Counter (com                                                                                                    | SysLocation<br>Format:<br>nliant)                                                                                                    |                                                                                                    |
|                                     |                                                                                             | <ul> <li>64-bit Integer</li> <li>64-bit Counter</li> </ul>                                                                                                 | 200112                                                                                                    |                                                                                                    |
|                                     |                                                                                             | Apply Back to Inform                                                                                                    | nation Page                                                                                                    |                                                                                                    |
| Upgrade S                           | Software:                                                                                   | Digite o camini<br>software ou cli<br>computador. C<br>atualizar a tela<br>" <b>Reload</b> " ou F<br>instalado corret                                      | ho onde esta o arquivo<br>que em localizar para e<br>lique em <b>Upgrade Soft</b><br>em 1 minuto, pressione<br>5. Verifique se o novo<br>tamente.    | de atualização do<br>ncontrar-lo em seu<br>t <b>ware</b> . Se o radio nã<br>e " <b>Refresh"</b> ,<br>software foi |
|                                     | Defaults:                                                                                   | Retorna todos o<br>incluindo a sen                                                                                                    | os parâmetros ao origin<br>ha.                                                                                                    | al de fabrica                                                                                                    |
|                                     | Reboot:                                                                                     | Reinicia o siste                                                                                                    | ma sem modificar as co                                                                                                    | onfigurações.                                                                                                    |
| I                                   | Rollback:                                                                                   | Desfaz a ultima                                                                                                    | a modificação.                                                                                                    |                                                                                                    |
| Devi                                | ce Name:                                                                                    | É o nome do di                                                                                                    | ispositivo na rede.                                                                                                    |                                                                                                    |
| Us                                  | er Name:                                                                                    | Nome de usuár                                                                                                    | io.                                                                                                    |                                                                                                    |
| P                                   | assword:                                                                                    | Senha (caso qu                                                                                                    | eira muda, basta modif                                                                                                    | icá-la neste                                                                                                    |
| Confirm P                           | assword:                                                                                    | campo).                                                                                                    |                                                                                                    |                                                                                                    |
| Extended                            | Wireless                                                                                    | Confirmação da senha.                                                                                                    |                                                                                                    |                                                                                                    |
| Information:<br>Signal/Status LEDs: |                                                                                             | Permite a informação adicional (nome e IP address), que é indicada somente em AP da série OBT.                                                             |                                                                                                    |                                                                                                    |
|                                     |                                                                                             | Liga/Desliga o                                                                                                    | painel de Led's.                                                                                                    |                                                                                                    |
| SNMP Pa                             | rameters:                                                                                   | Aqui você ajust<br>informação de o<br>recomendado q<br>prevenir escane                                                                                     | ta a " <b>Read Communit</b><br>contato/localização. É a<br>ue você mude o " <b>Read</b><br>camento não autorizado                                    | y" texto e<br>iltamente<br><b>Community</b> " para<br>de sua rede.                                                |
|                                     |                                                                                             |                                                                                                    |                                                                                                    |                                                                                                    |

### WDS (Somente em modo AP)

O WDS (Wireless Distribution System "sistema Wireless de distribuição") é a mudança feita em 802.11 que permite que os "access points" comuniquem-se diretamente um com o outro. Esta opção afetará o "throughput" livre para ser distribuído entre os clientes de um AP.

O WDS não é recomendado para o uso com um grande numero de clientes ou quando for necessário o throughput Maximo. Em caso de link dedicado (PxP) pode ser usado. Entretanto, nas áreas de baixa densidade, o WDS pode permitir que um "ISP" estenda a cobertura com um custo muito baixo.

| V                | VDS                   |
|------------------|-----------------------|
| En               | abled 🗌               |
| AP MAC Address 1 | 00000000000           |
| AP MAC Address 2 | 00000000000           |
| AP MAC Address 3 | 00000000000           |
| AP MAC Address 4 | 00000000000           |
| AP MAC Address 5 | 00000000000           |
| AP MAC Address 6 | 00000000000           |
| Apply Bac        | k to Information Page |

Para habilitar o WDS:

- 1. Selecione "Enabled" para habilitar o WDS e clique em "Apply".
- 2. Verifique as configurações wireless da unidade.
- 3. Sete o mesmo canal nos AP
- 4. Adicione o endereço de mac.A unidade A recebe o mac da unidade B e a unidade B recebe o mac da unidade A.Não insira dois pontos ou virgulas entre os campos do mac.
- 5. Clique em Apply.

### Notas:

♦ Os liks em WDS não aparecem nas janelas "Station List" nem na janela "wireless performance". Para monitorar a força e o desempenho do link, use o modo PxP.

- ♦ O Throughput é cortado 50% por a ligação.
- ♦ WDS não suporta criptografia WPA
- ♦ Todos os links precisam estar no mesmo canal

### Segurança

Nesta seção você pode configurar os ajustes básicos e avançados da segurança para seu dispositivo.

### Configurações Básicas de Segurança

Nesta janela você pode definir os parâmetros WEP. WEP fornece a segurança cifrando dados de modo que proteja quando transmitido de um ponto a outro.

| Enabled 🗌  | Authentication<br>Open 👻 | WEP<br>Key Length | 64 bit 💌 | Default Key | WEP Key 1 👻 |
|------------|--------------------------|-------------------|----------|-------------|-------------|
|            | Α                        | ctivate Key       | S        |             |             |
| 1234567890 |                          | 123               | 4567890  |             |             |
| 1234567890 |                          | 123               | 4567890  |             |             |
|            | Apply                    | Back to Informat  | ion Page |             |             |

| Enabled:        | Marque para ativar o protocolo WEP.                                                              |
|-----------------|--------------------------------------------------------------------------------------------------|
| Authentication: | Selecione se seu sistema será open (aberto) ou shared (compartilhado). Recomendamos <b>Open.</b> |
| Key Length:     | É o nível da criptografia (64,128,).                                                             |
| Default Key:    | Seleciona a chave principal.                                                                     |
| Activate Keys:  | Chave de criptografia (são aceitos apenas valores em hexadecimal).                               |

Advanced Security Settings (configuração avançada de segurança) Nesta janela você pode configurar os parâmetros WPA. WPA fornece um nível mais elevado da segurança, realçando as características da segurança de WEP

|                               | WPA S         | Security S    | Settings |             |                          |
|-------------------------------|---------------|---------------|----------|-------------|--------------------------|
| WPA Mode: • None              | ○ WPA         | ○WPA2 On      | ly OWPA2 |             |                          |
| Backward Compatible:          | TKIP          |               |          |             |                          |
|                               | AES           |               |          |             |                          |
| • WPA Personal<br>Cipher Type | PSK           | password      | Upd      | ate Interva | nl (s) <mark>3600</mark> |
| WPA<br>Enterprise RADIUS      | Server IP Add | dress 0.0.0.0 | Tim      | ieout (min) | 60                       |
| RADIUS Server Sha             | red Secret    | radius_sha    | red Ser  | ver Port    | 1812                     |
| Apply Back to Information     | n Page        |               |          |             |                          |

| WPA Mode:            | Seleciona um dos modo WPA.                                                                                                    |
|----------------------|----------------------------------------------------------------------------------------------------|
| Backward Compatible: | Selecione <b>TKIP</b> ou <b>AES</b> de acordo com sua necessidade.                                                                     |
| Cipher Type:         | Seleciona o nível da criptografia.                                                                                                    |
| PSK:                 | Entre com sua senha PSK.                                                                                                    |
| Update Interval:     | Este é o intervalo em que a senha PSK será atualizada.                                                                                 |
| WPA Enterprise:      | Assegura-se de que somente os usuários autorizados da rede possam alcançar a rede. adiciona a informação sobre seu servidor de RADIUS. |

### Access Control (Somente no modo AP) "Controle de cesso"

Esta característica permite que você controle o acesso dos dispositivos wireless, ou seja, permita ou negue o acesso de outros rádios. Aplica-se somente aos dispositivos que estão trabalhando no modo AP.

| Enable Access Control Edit Mode Click "Copy All" button to copy all station devices from device list to the MAC Address box on the right. Click "Copy Selected" button to copy all selected station devices from device list to the MAC Address box on the right. | Manually Authorize Stat<br>In order to authorize devia<br>select or paste MAC addres<br>and click "Authorize" butt<br>devices on the avaliable li<br>select or copy mac addres<br>box and click "Deauthorize" | ions<br>ces manually, type,<br>sses to the text box<br>on. In order to put<br>st, you can type,<br>ses to MAC address<br>" button. |
|----------------------------------------------------------------------------------------------------|----------------------------------------------------------------------------------------------------|----------------------------------------------------------------------------------------------------|
| Authorized Station Devices (0)                                                                                                    | MAC Address                                                                                                    |                                                                                                    |
| -                                                                                                    |                                                                                                    | Clear                                                                                                    |
|                                                                                                    |                                                                                                    | Delete                                                                                                    |
| n order to delete device from this list, please<br>lick it.                                                                                                    |                                                                                                    | Deauthorize                                                                                                    |
| vailable Station Devices (0)<br>Copy All Copy Selected                                                                                                    |                                                                                                    | Authorize                                                                                                    |
|                                                                                                    |                                                                                                    | Apply                                                                                                    |
| In order to add device to above list, just click it.                                                                                                    | Note: Associated stations of the edit mode.                                                                                                    | Apply                                                                                                    |

| Enable Access<br>Control:       | Permite ou nega o acesso de outros dispositivos wireless                                                                                                    |
|---------------------------------|----------------------------------------------------------------------------------------------------|
| Edit Mode:                      | Marque para fazer mudanças em ajustes do controle de acesso.                                                                                                    |
| Authorized Station<br>Devices:  | Esta é a lista de dispositivos autorizado. Para mudar as<br>configurações atuais, verifique os dispositivos e clique<br>em " <b>Copy All</b> " ou " <b>Copy Selected</b> ". O mac do<br>dispositivo aparecera na caixa de endereços à direita.<br>Nota: Se você estiver trabalhando através de uma ligação<br>de rádio, adicione primeiro o mac da estação que você<br>está conectando. Se não, você será bloqueado pelo rádio. |
| Available Station<br>Devices:   | Estas listas contem os dispositivos disponíveis, mas não<br>autorizados. Para autorizá-los, clique em " <b>Copy All</b> "<br>" <b>Copy Selected</b> ". Os dispositivos aparecerão na caixa de<br>endereços MAC à direita.                                                                                                    |
| Manually Authorize<br>Stations: | Nesta caixa você pode executar ações diferentes como<br>autorizar, desautorizar e suprimir os dispositivos listados<br>aqui.                                                                                                    |

### Status

Esta seção mostra informações sobre o estado e performance do seu rádio

### Stations List (Somente no modo AP)

Esta janela mostra a lista de estações associadas com este AP e as estatísticas destas conexões.

|   |      | Please click on name or i | p address to change device's | name or ip address. |                 |                 |
|---|------|---------------------------|------------------------------|---------------------|-----------------|-----------------|
| 2 | Name | MAC Address               | IP Address                   | Status              | Signal<br>(dBm) | Speed<br>(Mbps) |
|   |      |                           |                              |                     |                 |                 |
|   |      |                           |                              |                     |                 |                 |
|   |      |                           |                              |                     |                 |                 |
|   |      |                           |                              |                     |                 |                 |
|   |      |                           |                              |                     |                 |                 |
|   |      |                           |                              |                     |                 |                 |
|   |      |                           |                              |                     |                 |                 |
|   |      |                           |                              |                     |                 |                 |
|   |      |                           |                              |                     |                 |                 |
|   |      |                           |                              |                     |                 |                 |

| Name:        | Nome da estação. Nota: o AP só consegue preencher este campo se o cliente em questão for da série OBT.                                                                                                    |
|--------------|----------------------------------------------------------------------------------------------------|
| Mac Address: | O endereço mac da estação associada.                                                                                                    |
| IP Address:  | Trabalha junto com o nome. Aparece quando a opção<br>"Extended Wireless Information" está marcada na<br>janela "Administrative Settings".                                                                                                    |
| Status:      | Indica se uma estação esta associada ou WDS BSSID.                                                                                                    |
| Signal:      | É a potencia do radio detectado pelo AP em Bm. O link<br>é definido pelo sinal do AP e pelo sinal do cliente. Os<br>Links devem também ser pelo menos 10 dB a mais que<br>a sensibilidade do dispositivo mais fraco ou do<br>elemento "noise floor", em ambos os lados. |
| Speed:       | Velocidade do link. a velocidade é baseada na força do<br>sinal e na qualidade do link. Se o link perde muito<br>pacotes devido à zona de Fresnel ou interferência, a<br>velocidade será mais baixa.                                                                    |

### AP List (Apenas no modo CPE)

Esta janela mostra as informações sobre os AP's e estatísticas da conexão.

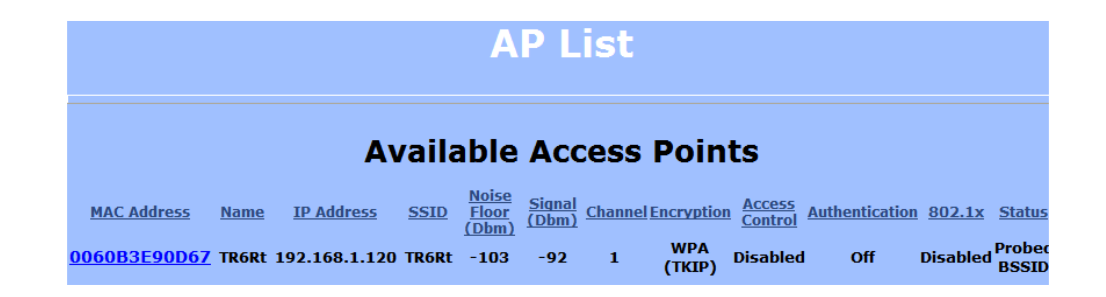

### **ARP Table**

Esta tabela lista os dispositivos que se comunicou com seu dispositivo através do protocolo TCP. Deve haver um número limitado de entradas nesta tabela, especialmente se "interstation blocking" estiver ativo no AP.

| # | MAC Address  | IP Address   |
|---|--------------|--------------|
| 1 | 00051B00B91A | 192.168.1.50 |
|   |              |              |
|   |              |              |
|   |              |              |
|   |              |              |
|   |              |              |
|   |              |              |
|   |              |              |
|   |              |              |
|   |              |              |
|   |              |              |
|   |              |              |
|   |              |              |
|   |              |              |

### Statistics (Estatísticas)

Esta cessão é dividida em três: LMAC (Lower Mac), UMAC (Upper Mac), e Ethernet, que poderão ser acessadas na pagina de estatísticas.

|       | Runtime Statistics Settings  Enable LMAC TX/RX Statistics  Enable LMAC Interrupt Statistics |
|-------|---------------------------------------------------------------------------------------------|
|       | Enable LINAC Radio Media Statistics     Enable Ethernet Statistics                          |
|       | Apply Settings                                                                              |
| Notes |                                                                                             |

### LMAC Statistics

As funções de LMAC ocorrem no chip set do rádio. Quando o UMAC divide a estatísticas em pacotes limpos e corrompidos, O LMAC define porque os pacotes falharam.

Esta janela contem três abas: TX, RX e INT. Os valores de TX e de RX são úteis a ISPs e a outros usuários. As estatísticas da aba INT são pretendidos a ser utilizado pelo suporte técnico da Orbitel.

Você pode clicar em cada nível de velocidade e ver o tráfego. Em "TX statistics', devem mostrar poucas ou nenhumas tentativa nas séries 2, 3 ou 4. O rádio tentará emitir a um pacote por 4 vezes nas séries 1 e então tentará a série seguinte 4 vezes.Em "TX statistics", você deve procurar "bad CRCs" e "bad decrypts" para sinais de RF ou da interferência de Fresnel. "Bad PHYs" é causado geralmente quando o rádio é incapaz de decodificar os pacotes devido ao ruído.

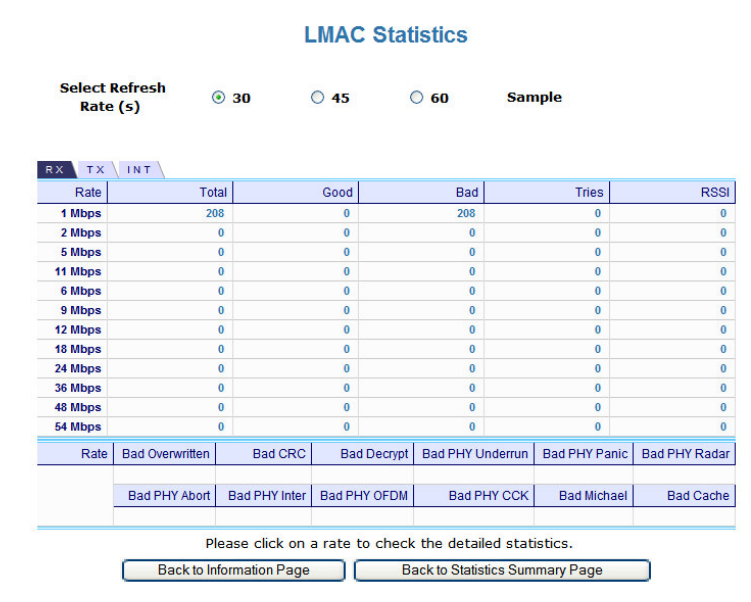

### Nota:

Uma comunicação entre pontos de acesso e CPEs ocorre sempre na taxa a mais baixa. Em uma ligação normal, você deve ver um número justo das transações na taxa a mais baixa.

### UMAC Statistics

As funções de UMAC ocorrem no processador da unidade. As estatísticas de UMAC são as mais úteis para a identificação de defeitos no rádio. Esta janela mostra as estatísticas de pacotes limpos e corrompidos.

Os pacotes falhados não devem ultrapassar 10% operando em um ambiente normal. Em "TX statistics", devem ser pouco ao nenhum Retransmissão na série 2, 3 ou 4. ele recomeça do zero toda vez que o equipamento é reiniciado.

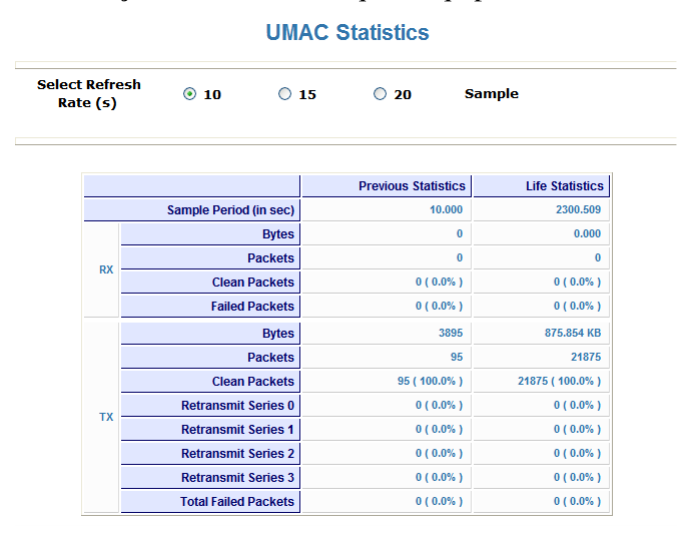

### Ethernet Statistics

Nesta janela, as colisões excessivas são geralmente um sinal que o rádio e o dispositivo que ele esta conectado não está nos mesmos ajustes de ida e vinda. Um está em "full" enquanto outro está em "half".

A colisão em uma rede Ethernet pode ser resultante de: ma alimentação, comprimento do cabo, Cabo/conectores de má qualidade, e os erros excessivos do FCS que poderiam ser o resultado de link de rádio ruim, ou um cabo ruim de Ethernet.

|                   | Ethernet                              | t Statis | stics      |            |
|-------------------|---------------------------------------|----------|------------|------------|
| elect Refr<br>(s) | esh Rate 💿 30                         | 0 45     | 0 60       | Sample     |
|                   |                                       |          | Ethernet 1 | Ethernet 2 |
|                   |                                       | Total    | 360        | 0          |
|                   | Dropped by Soft                       | ware     | 0          | 0          |
| тх                | Dropped by                            | Link     | 0          | 0          |
|                   | Col                                   | lision   | 0          | 0          |
|                   | Late Col                              | lision   | 0          | 0          |
|                   | Excessive Col                         | lision   | 0          | 0          |
|                   |                                       | Total    | 236        | 0          |
|                   | Dropped by                            | / HRT    | 0          | 0          |
|                   | Dropped by                            | DSR      | 0          | 0          |
|                   | Dropped by Soft                       | ware     | 0          | 0          |
| RX                | Frames over 2048 I                    | bytes    | 0          | 0          |
|                   | Frames over 1518 and less than 2048 I | bytes    | 0          | 0          |
|                   | FCS                                   | Error    | 0          | 0          |
|                   | Length                                | Error    | 0          | 0          |
|                   | Alignment                             | Error    | 0          | 0          |

### System Performance

Esta janela mostra a informação sobre o uso da memória e o processador central. Muitos browsers não permitem atualizações infinitas de uma página, assim esta janela pode parar de atualizar. Você pode mudar simplesmente a taxa atualização para um outro valor para reiniciar o processo.

| Select | Refresh Rate (sec | onds)          | ○ Off | 0.5   | • 1 | 03      | 0 5   | 0 10 | Sample |  |  |
|--------|-------------------|----------------|-------|-------|-----|---------|-------|------|--------|--|--|
|        | Net Pages         | Memory (Bytes) |       |       | 5   | Stack ( | Bytes | )    |        |  |  |
|        |                   |                |       | APP.  |     |         | DSR   |      | PCI    |  |  |
| Total  |                   |                |       |       |     |         |       |      |        |  |  |
| Free   |                   |                |       |       |     |         |       |      |        |  |  |
|        |                   | Application    | Eth   | ernet |     | Wire    | less  |      | Idle   |  |  |
| CPU(%) |                   | CF             | PU(%) |       |     |         |       |      |        |  |  |

| Select Refresh Rate: | Seleciona o tempo entre uma atualização e outra.                                                                                                    |
|----------------------|----------------------------------------------------------------------------------------------------|
| Net Pages:           | Memória usada para transmissão de dados.                                                                                                    |
| Memory:              | Memória total do sistema.                                                                                                    |
| Stack:               | Esta seção indica a memória usada e disponível para<br>cada pilha: App. (aplicações), DSR, e PCI. Esta<br>informação é relevante para programadores. |

### **Network Configuration**

Nesta janela você pode controlar a configuração de rede do dispositivo. Primeiramente, você deve definir se seu rádio vai operar como uma ponte ou um roteador. O índice da janela varia dependendo de sua seleção.

Ao mudar modalidades, o rádio pode necessitar recarregar antes de determinadas características tornarem-se disponíveis.

### Bridge Mode

|                      | Network                                                                                              | k Configuration                                                                                                    |
|----------------------|----------------------------------------------------------------------------------------------------|----------------------------------------------------------------------------------------------------|
| Bridge               | •                                                                                                    | Router 🔾                                                                                                    |
| MAC Address [        | Cloning into                                                                                         |                                                                                                    |
| WAN<br>IP Mode ④ Sta | ntic ODHCP Client                                                                                    | É                                                                                                    |
| IP Address           | 192.168.1.100                                                                                        | 0.0.0.0                                                                                                    |
| Subnet Mask          | 255.255.255.0                                                                                        | 0.0.0.0                                                                                                    |
| Gateway              | 192.168.1.1                                                                                          | 0.0.0.0                                                                                                    |
| DNS1                 | 0.0.0.0                                                                                              | 0.0.0.0                                                                                                    |
| DNS2                 | 0.0.0.0                                                                                              | 0.0.0.0                                                                                                    |
| Ethernet (w          | ired) Port A                                                                                         | Speed (Mbs), Duplex AUTO 🗸                                                                                                    |
|                      | Apply Back                                                                                           | Speed (Mbs), Duplex AUTO V                                                                                                    |
| ıg MAC Addı          | ress: Esta c<br>addres<br>é útil<br>registr<br>de alg<br>Radiu<br>ele po<br>clonar<br>addres<br>Desm | característica permite que o rádio copie o<br>ess do dispositivo que você conectou a red<br>quando você muda seu dispositivo e não<br>trar um MAC address novo, ou quando tra<br>gumas execuções de PPPoE ou implement<br>us. Quando o dispositivo clonar um MAC<br>ode ser controlado somente do lado LAN.<br>ar um MAC address, marque a caixa do M<br>ess e entra com o mac no campo "Cloning<br>parque para restaurar o MAC address orig |

 IP Mode: Você pode selecionar "Static IP" ou "DHCP Client" (dinâmico). Nota: Se um usuário de DHCP não estiver disponível, o dispositivo tentará adquirir um IP. Se não tiver nenhum sucesso, irá usar um IP address de recuo. O IP do recuo é o endereço que é ajustado nos campos de endereço estático.
 WAN: Informação relacionada à interface WAN: IP address,

 Informação relacionada à interface WAN: IP address, subnet mask, Gateway, DNS1, DNS2, e Domain Name.

### Modo Roteador

Nesta janela você pode acessar janelas específicas para configurar o cliente DHCP, o QoS, as rotas estática, Port Filtering, e Port Forwarding. Se a característica estiver disponível, aparecerá um link. Para abrir um item, para isso basta clicar sobre o item. Estas características são descritas nas páginas seguintes.

| B                       | Bridge ()                                                              |                                                                                                    | Rou                                                                                                    | ıter 💿                                                                                                    |
|-------------------------|------------------------------------------------------------------------|----------------------------------------------------------------------------------------------------|----------------------------------------------------------------------------------------------------|----------------------------------------------------------------------------------------------------|
| MTU(bytes) [<br>Allow [ | <ul> <li>Default or </li> <li>Pinging</li> <li>Access to We</li> </ul> | 0 (500-3000)<br>b Server Port <sup>80</sup> Tin                                                                                                    | neout <sup>60</sup>                                                                                                    |                                                                                                    |
| MAC Address             | 🕫 🗌 Cloning into                                                       |                                                                                                    |                                                                                                    |                                                                                                    |
| WAN                     |                                                                        |                                                                                                    | LAN                                                                                                    |                                                                                                    |
| IP Mode 📀 S             | tatic 🔾 DHCP Cli                                                       | ent 🔿 PPPoE                                                                                                    | DHCP Serve                                                                                                    | er 🗹                                                                                                    |
| IP Address              | 192.168.1.100                                                          | 0.0.0.0                                                                                                    |                                                                                                    |                                                                                                    |
| Subnet Mask             | 255.255.255.0                                                          | 0.0.0.0                                                                                                    | IP Address                                                                                                    | 192.168.100.1                                                                                                    |
| Gateway                 | 192.168.1.1                                                            | 0.0.0.0                                                                                                    | Subnet Mas                                                                                                    | sk 255.255.255.0                                                                                                    |
| DNS1                    | 0.0.0.0                                                                | 0.0.0.0                                                                                                    |                                                                                                    |                                                                                                    |
| DNS2                    | 0.0.0.0                                                                | 0.0.0.0                                                                                                    |                                                                                                    |                                                                                                    |
| Domain Nam              | e                                                                      |                                                                                                    |                                                                                                    |                                                                                                    |
|                         |                                                                        |                                                                                                    |                                                                                                    |                                                                                                    |
| Routing                 |                                                                        |                                                                                                    |                                                                                                    |                                                                                                    |
| Dent Mana               |                                                                        | 1                                                                                                    |                                                                                                    |                                                                                                    |
| Port Mana               | gement L                                                               | Port Filter                                                                                                    | Port Forwarding                                                                                                    |                                                                                                    |
| Ethernet ()             |                                                                        |                                                                                                    |                                                                                                    |                                                                                                    |
| Enemer (                | wired) Port A                                                          | Spe                                                                                                    | ed (Mbs), Duplex                                                                                                    | AUTO 🛩                                                                                                    |
| Ethernet (1             | wired) Port A<br>B                                                     | Spe<br>Spe                                                                                                    | ed (Mbs), Duplex<br>ed (Mbs), Duplex                                                                                                    | AUTO V<br>AUTO V                                                                                                    |
| Ethemet (               | wired) Port A<br>B                                                     | Spe<br>Spe<br>Apply Back to Informat                                                                                                    | ed (Mbs), Duplex<br>ed (Mbs), Duplex<br>ion Page                                                                                                    | AUTO ♥<br>AUTO ♥                                                                                                    |
|                         | wired) Port A<br>B<br>MTU:                                             | Apply Back to Informat<br>O MTU (Maximu<br>tamanho máximo<br>padrão é 1500 byt<br>mudar o MTU pa<br>tipicamente 1492                                                                                                    | ed (Mbs), Duplex<br>ed (Mbs), Duplex<br>ion Page<br>um Transmission U<br>que pode passar p<br>tes. Se for usado F<br>ra combinar o usu<br>bytes.                                                                                                    | AUTO<br>AUTO<br>VINIT) refere-se<br>pelo router. O<br>PPOE, você de<br>ário de PPPOE                                                                       |
| Allow                   | wired) Port A<br>B<br>MTU:<br>7 Pinging:                               | Apply Back to Informat<br>O MTU (Maximu<br>tamanho máximo<br>padrão é 1500 byt<br>mudar o MTU pa<br>tipicamente 1492<br>Abilita ping na in                                                                                 | ed (Mbs), Duplex<br>ed (Mbs), Duplex<br>ion Page<br>um Transmission U<br>que pode passar p<br>tes. Se for usado F<br>ra combinar o usu<br>bytes.<br>terface WAM.                                                                                                    | AUTO<br>AUTO<br>Jnit) refere-se<br>belo router. O<br>PPOE, você de<br>ário de PPPoE                                                                        |
| Allow<br>Iow Acces      | Wired) Port A<br>B<br>MTU:<br>Pinging:<br>as to Web<br>Server:         | Apply Backto Informat<br>O MTU (Maximu<br>tamanho máximo<br>padrão é 1500 byt<br>mudar o MTU pa<br>tipicamente 1492<br>Abilita ping na in<br>Permite o acesso<br>WAN que respon<br>Nota: O acesso ac<br>sempre é permitic  | ed (Mbs), Duplex<br>ed (Mbs), Duplex<br>ion Page<br>um Transmission U<br>que pode passar p<br>tes. Se for usado F<br>ra combinar o usu<br>bytes.<br>terface WAM.<br>da interface WAM.<br>da interface WAM.<br>de aos pedidos do<br>o servidor web pel<br>lo e ajustado na po                    | AUTO<br>AUTO<br>AUTO<br>Unit) refere-se<br>pelo router. O<br>PPOE, você de<br>ário de PPPoE<br>í ou mudam a p<br>web server.<br>a interface LA<br>orta 80. |
| Allow<br>low Acces      | MTU:<br>MTU:<br>Pinging:<br>ss to Web<br>Server:<br>Address:           | Apply Back to Informat<br>O MTU (Maximu<br>tamanho máximo<br>padrão é 1500 byt<br>mudar o MTU pa<br>tipicamente 1492<br>Abilita ping na in<br>Permite o acesso<br>WAN que respon<br>Nota: O acesso ac<br>sempre é permitic | ed (Mbs), Duplex<br>ed (Mbs), Duplex<br>ion Page<br>im Transmission U<br>que pode passar p<br>tes. Se for usado F<br>ra combinar o usu<br>bytes.<br>terface WAM.<br>da interface WAM.<br>da interface WAM.<br>de aos pedidos do<br>o servidor web pel<br>lo e ajustado na po<br>em modo bridge. | AUTO<br>AUTO<br>AUTO<br>VPIOE, você de<br>ário de PPPOE<br>( ou mudam a p<br>web server.<br>a interface LA<br>orta 80.                                     |

| WAN:                 | Adiciona a informação relacionada à interface WAN:<br>IP Endereço, subnet mask, Gateway, DNS1, DNS2, e<br>Domain Name.                                                      |
|----------------------|----------------------------------------------------------------------------------------------------|
| LAN:                 | Adiciona a informações relacionadas a interface LAN:<br>IP address and subnet mask.                                                                                         |
| DHCP Server:         | Marque esta opção e clique em aplicar para ativar este<br>recurso. Clique neste item (que agora aparece como link)<br>para abrir a janela de configuração do servidor DHCP. |
| Routing:             | Permite NAT, QoS, e rotas estáticas. NAT deve sempre ser<br>habilitado quando usar uma rede privada. Clique sobre QoS<br>ou Static Routes para configurar.                  |
| Port Management:     | Marque a opção e clique em <b>Apply</b> para habilitar o<br>"port filtering" e "port forwarding". Clique no item<br>para abrir a janela de configuração.                    |
| Ethernet Port Speed: | O padrão é altomatico.                                                                                                    |

### Nota:

Muitos dispositivos de Ethernet não auto-negocian corretamente. Se houver um grande numero de perda, você pode ter colisões. Tente colocar o dispositivo em 10/half como uma etapa de pesquisa de defeitos. Se as perdas do pacote parar, setar em 100/full. Se o dispositivo que o rádio está conectando não puder suportar 100/full, você deve substituir o dispositivo ou colocar um switch entre eles.

**DHCP Configuration** Esta janela mostra a configuração do servidor DHCP

|                      |                                   | DHCP (                  | Configura              | at  |
|----------------------|-----------------------------------|-------------------------|------------------------|-----|
|                      |                                   | IP                      | Parameters             |     |
| Subnet Mask          | 255.255.255.0                     |                         |                        |     |
| Address Starting Fro | m 192.168.100.100                 | Number of Addresses 100 |                        |     |
| Gateway              | • This Unit                       | Other: 192.168.100.1    |                        |     |
| Lease Time           | 24 hours                          |                         |                        |     |
|                      |                                   |                         | DNS                    |     |
| Server IP Address(s) | O WAN-Assign                      | h                       | DNO                    |     |
|                      | <ul> <li>Static: Prima</li> </ul> | rv 0.0.0.0 Secondary    | 0.0.0.0                |     |
| Domain Name          | O WAN-Assigne                     | ed                      |                        |     |
|                      | • Static: locald                  | omain                   |                        |     |
|                      |                                   |                         | MUNIC                  |     |
|                      |                                   |                         | VVINS                  |     |
| Server IP Address(s) | • • • WAN-Assigne                 | ed .                    |                        |     |
|                      | Static: Prima                     | ry 0.0.0.0 Secondary    | 0.0.0.0                |     |
|                      |                                   | <u> </u>                | HCP Clients            |     |
|                      |                                   | Apply E                 | lack to Information Pa | age |

IP Parameters

| Subnet Mask:<br>Address Starting from: | Entre com a sua mascara de sub-rede.<br>Indica apartir de qual IP será fornecido pelo DHCP.                                         |
|----------------------------------------|----------------------------------------------------------------------------------------------------|
| Number of Addresses:                   | Indica o numero de IP's fornecidos pelo DHCP.                                                                                       |
| Gateway:                               | Selecione <b>This Unit</b> para usar o gateway configurado na interface WAN. Selecione <b>Other</b> para usar um gateway diferente. |
| Lease Time:                            | O tempo de vida de um IP fornecido pelo servidor DHCP.                                                                              |

### DNS

| Server IP Address: | Selecione "WAN Assigned" para usar DNS atribuído<br>pelo servidor de IP do lado WAN. Para usar um DNS<br>diferente, selecione "Static", e então atribuir os DNS<br>primário e secundário. |
|--------------------|----------------------------------------------------------------------------------------------------|
| Domain Name:       | Aplicar a mesma configuração para o servidor de IP.                                                                                                    |
| WINS:              | Aplicar a mesma configuração para o servidor de IP.                                                                                                    |

### Roteamento de IP

Esta janela é destinada a usuário que detem um bom conhecimento sobre roteamento de ip. Aqui você pode ver, e criar novas rotas para usuários e ajustar a rota padrão.

IMPORTANTE! Tenha cuidado ao fazer mudanças, pois estas poderão resultar em problemas sérios de rede ou até mesmo perda de funcionalidade.

|                               |                                              | IF                                                                                                    | P Routing                                                          |                                                                                                    |                                      |           |
|-------------------------------|----------------------------------------------|----------------------------------------------------------------------------------------------------|--------------------------------------------------------------------|----------------------------------------------------------------------------------------------------|--------------------------------------|-----------|
|                               |                                              | Sys                                                                                                    | tem Route                                                          | es                                                                                                    |                                      |           |
| Int<br>WA<br>WA<br>LAI<br>LAI | erface<br>AN<br>AN<br>AN<br>V<br>V<br>V<br>V | IP Address<br>192.168.1.255<br>192.168.1.100<br>192.168.1.00<br>192.168.100.25<br>192.168.100.1<br>192.168.100.0 | Subnet Ma<br>255.255.255<br>255.255.255<br>255.255.255<br>255.255. | ask         Gateway           0.255         0.0.0.0           0.255         0.0.0.0           0.0         0.0.0.0           0.255         0.0.0.0           0.255         0.0.0.0           0.255         0.0.0.0           0.255         0.0.0.0           0.255         0.0.0.0           0.0         0.0.0.0 | Metric<br>1<br>1<br>1<br>1<br>1<br>1 |           |
| Inte                          | erface                                       | IP Address                                                                                                    | Subnet Mask                                                        | Gateway                                                                                                    | Metric                               |           |
| Off                           | ~                                            | 0.0.0.0                                                                                                    | 0.0.0.0                                                            | 0.0.0.0                                                                                                    | 0                                    |           |
| Off                           | *                                            | 0.0.0.0                                                                                                    | 0.0.00                                                             | 0.0.0.0                                                                                                    | 0                                    |           |
| Off                           | ~                                            | 0.0.0.0                                                                                                    | 0.0.0.0                                                            | 0.0.0.0                                                                                                    | 0                                    |           |
| Off                           | *                                            | 0.0.0.0                                                                                                    | 0.0.0.0                                                            | 0.0.0.0                                                                                                    | 0                                    |           |
| Off                           | ~                                            | 0.0.0.0                                                                                                    | 0.0.0.0                                                            | 0.0.0.0                                                                                                    | 0                                    |           |
| Off                           | ~                                            | 0.0.0.0                                                                                                    | 0.0.0.0                                                            | 0.0.0.0                                                                                                    | 0                                    |           |
| Off                           | ~                                            | 0.0.0.0                                                                                                    | 0.0.0.0                                                            | 0.0.0.0                                                                                                    | 0                                    |           |
|                               |                                              | Def<br>Select Ir<br>⊙ System W<br>○ User W                                                                       | fault Rout<br>nterface Gate<br>AN 192.168<br>/AN V 0.0.0           | eway<br>3.1.1                                                                                                    |                                      |           |
| Inter<br>IP Addı              | face:<br>ress:                               | Especi<br>Off pa<br>Este é                                                                                       | ficar se a i<br>ra desabili<br>o endereco                          | nterface é '<br>tar a rota.<br>o IP ou a re                                                                                                    | WAN ou LAN. Select                   | io<br>ará |

|                | tentando alcançar.                                                                                                    |
|----------------|----------------------------------------------------------------------------------------------------|
| Subnet Mask:   | Especifica a parte que representa o endereço IP da<br>rede e a parte que representa o endereço host. Nota:<br>255.255.255.255 representa somente o host<br>incorporado ao campo do IP de destino.                                                              |
| Gateway:       | Indica o próximo salto se esta rota for usada. Em um<br>gateway 0.0.0.0 não há nenhum salto seguinte e o IP é<br>conectado diretamente ao router na interface<br>especificada.                                                                                 |
| Metric:        | Este é o número de saltos feitos para alcançar o<br>destino. Um salto ocorre cada vez que os dados<br>passam através de um roteador de uma rede a outra. Se<br>houver somente um roteador entre sua rede e a rede de<br>destino, então o valor métrico será 1. |
| Default Route: | Esta opção permite que você mude a rota padrão do rádio. Tomar muito cuidado ao fazer mudanças neste campo.                                                                                                    |

**QoS (Quality of Service Configuration)** Nesta janela você pode usar as regras de QoS para dar prioridades ao tráfego.

| Quality of Service Configuration                                                      |         |                                                                                                    |                                                                                                    |                    |               |                       |                           |                      |                     |
|---------------------------------------------------------------------------------------|---------|----------------------------------------------------------------------------------------------------|----------------------------------------------------------------------------------------------------|--------------------|---------------|-----------------------|---------------------------|----------------------|---------------------|
| Uplink Speed (Mbps): 4 Mbps Y                                                         |         |                                                                                                    |                                                                                                    |                    |               |                       |                           |                      |                     |
| Dynamic Fragmentation: 🗸 Automatic Classification: 🗸                                  |         |                                                                                                    |                                                                                                    |                    |               |                       |                           |                      |                     |
| Rules                                                                                 |         |                                                                                                    |                                                                                                    |                    |               |                       |                           |                      |                     |
| # Name<br>enabled                                                                     | Protoco | ы                                                                                                    | Source<br>IP                                                                                                    | 55 - C             | Port          |                       | Destinatio<br>IP          | on                   | Port                |
| Priority                                                                              |         | Range                                                                                                    | То                                                                                                    | Range              | e To          | Range                 | То                        | Range                | То                  |
| 0 0                                                                                   | 0       | 0.0.0.0                                                                                                    | 0.0.0.0                                                                                                    | 0                  | 0             | 0.0.0.0               | 0.0.0                     | 0                    | 0                   |
| 1 0                                                                                   | 0       | 0.0.0.0                                                                                                    | 0.0.0.0                                                                                                    | 0                  | 0             | 0.0.0.0               | 0.0.0.0                   | 0                    | 0                   |
| 2 0                                                                                   | 0       | 0.0.0.0                                                                                                    | 0.0.0.0                                                                                                    | 0                  | 0             | 0.0.0.0               | 0.0.0                     | 0                    | 0                   |
| 3 0                                                                                   | 0       | 0.0.0.0                                                                                                    | 0.0.0.0                                                                                                    | 0                  | 0             | 0.0.0.0               | 0.0.0.0                   | 0                    | 0                   |
|                                                                                       | 0       | 0.0.0.0                                                                                                    | 0.0.0                                                                                                    | 0                  | 0             | 0.0.0                 | 0.0.0                     | 0                    | 0                   |
|                                                                                       | 0       | 0.0.0.0                                                                                                    | 0.0.0.0                                                                                                    | 0                  | 0             | 0.0.0.0               | 0.0.0                     | 0                    | 0                   |
| ° [] U                                                                                | 0       | 0.0.0.0                                                                                                    | 0.0.0.0                                                                                                    | 0                  | 0             | 0.0.0                 | 0.0.0.0                   | 0                    | 0                   |
| , <u> </u>                                                                            |         | 0.0.0.0                                                                                                    | 0.0.0.0                                                                                                    | U                  | U             | 0.0.0.0               | 0.0.0.0                   |                      |                     |
| Uplir                                                                                 | nk Spee | d:                                                                                                    | Esta é a velo<br>A ordem e o<br>neste valor.                                                                                                    | ocidade<br>o taman | máxi<br>ho do | ma de up<br>tráfego s | link (da fo<br>ão determi | nte ao c<br>inados t | lestino)<br>baseara |
| Dynamic<br>Fragmentation:<br>Automatic Classification:                                |         | on:                                                                                                    | <ul> <li>prioridade onde a fragmentação é determinada pela</li> <li>velocidade de uplink. Esta característica é muito importante</li> <li>para jogos e dispositivos VOIP.</li> <li>Esta característica classifica automaticamente o tráfego e dá</li> <li>a prioridade a determinadas aplicações. As aplicações tais</li> <li>como VOIP e jogos são dada prioridade automaticamente.</li> <li>Marque para ativar a regra.</li> </ul> |                    |               |                       |                           |                      |                     |
|                                                                                       | Priorit | t <b>y:</b>                                                                                                    | Prioridade da regra entre 0 e 255.                                                                                                    |                    |               |                       |                           |                      |                     |
|                                                                                       | Name    | :                                                                                                    | Nome da regra.                                                                                                    |                    |               |                       |                           |                      |                     |
| Protocol:                                                                             |         | ol:                                                                                                    | Escolha o numero do protocolo, as opões são : 0 para<br>qualquer, 1 para ICMP, 6 para TCP, e 17 para UDP. Veja o<br>apêndice C para a lista de Protocolos.                                                                                                    |                    |               |                       |                           |                      |                     |
| Source I                                                                              | P Rang  | Range:Escala de endereços IP no lado LAN onde a regra se aplica<br>Para cobrir todo os IPs da rede, digite 0.0.0.0. Para um úni<br>IP, digite o IP em ambas as caixas. |                                                                                                    |                    |               |                       |                           |                      |                     |
| Source Po                                                                             | rt Rang | je:                                                                                                    | Escala das portas no lado da LAN onde a regra se aplica.<br>Para cobrir todas as portas, digite 0. Para uma única porta,<br>digite esta porta em ambas as caixas.                                                                                                    |                    |               |                       |                           |                      |                     |
| Destination I                                                                         | P Rang  | je:                                                                                                    | Escala de e<br>aplica                                                                                                    | ndereço            | os IP n       | o lado W              | AN onde a                 | a regra s            | se                  |
| <b>Destination Port Range:</b> Escala das portas no lado da WAN onde a regra se aplic |         |                                                                                                    | aplica                                                                                                    |                    |               |                       |                           |                      |                     |

### **Port Forwarding**

Esta característica permite que o rádio envie pedidos para determinadas portas dos dispositivos que se encontram após o roteador. Por exemplo, você tem um servidor web com um ip privado que você quer que esteja disponível a todos. Você pode enviar todos os seus pedidos na porta 80 para o ip 192.168.1.2. Para que esse trabalhe, você tem que mudar a porta de gerencia do rádio na janela de configuração de rede.

Nesta janela, você pode criar, editar, deletar, e controlar regras para o "port forwarding".Uma lista das regras port forwarding aparece no fundo.

|                            | Port Management                                                                                       |  |  |  |  |
|----------------------------|----------------------------------------------------------------------------------------------------|--|--|--|--|
|                            | Port Forwarding                                                                                       |  |  |  |  |
|                            | ✓ Enable Port Forwarding                                                                              |  |  |  |  |
| Fo                         | rward Rule ID: Edit Delete                                                                            |  |  |  |  |
| ⊙<br>Ex<br>Ini<br>Pr       | Enabled Disabled<br>ternal Port:<br>ternal Address:<br>btocol: TCP v<br>New Update Add                |  |  |  |  |
| Port Forwarding            | Rules<br>colExternal Port Internal Port Internal IP Address                                           |  |  |  |  |
| Apply Changes              | Back to Network Configuration Back to Information Page                                                |  |  |  |  |
|                            |                                                                                                    |  |  |  |  |
| Enable Port<br>Forwarding: | Selecione para aplicar as regras listadas.                                                            |  |  |  |  |
| Forward Rule ID:           | rward Rule ID: Digite o ID da regra.                                                                  |  |  |  |  |
| Edit / Delete:             | Edit / Delete:       Clique para modificar ou remover a regra         selecionada.       selecionada. |  |  |  |  |
| External Port              | Ativa ou desativa a regra selecionada.                                                                |  |  |  |  |
| Internal Port              | A porta onde as solicitações serão encaminhadas.                                                      |  |  |  |  |
| Internal Address:          | Porta interna.                                                                                        |  |  |  |  |
| Protocol:                  | Seu endereço IP.                                                                                      |  |  |  |  |
| New:                       | Protocolo usado para esta regra.                                                                      |  |  |  |  |
| Add:                       | Clique para criar uma nova regra.                                                                     |  |  |  |  |
| Update:                    | Após criar uma nova regra, clique neste botão par incluir a nova regra na lista de regras.            |  |  |  |  |
|                            | <sup>1</sup> Clique para aplicar as mudanças apos editar ou debilitar a regra.                        |  |  |  |  |

### **Port Filtering**

Esta característica permite que o rádio bloqueie os pedidos dos dispositivos depois do roteador. Uma lista dos dispositivos filtrados aparece no fundo da janela.

| Port Management        |                           |                       |                  |         |  |  |
|------------------------|---------------------------|-----------------------|------------------|---------|--|--|
|                        | Port Filtering            |                       |                  |         |  |  |
|                        | ✓ Enable Port Filtering   |                       |                  |         |  |  |
|                        |                           | ⊙WAN ○LAN             |                  |         |  |  |
|                        | Filter Rule ID:           |                       | Edit Delete      |         |  |  |
|                        | Allow O Deny New Add      |                       |                  |         |  |  |
|                        | Source IP Range: -        |                       |                  |         |  |  |
|                        | Destination IP Range:     |                       |                  |         |  |  |
|                        | Source Port Range:        |                       |                  |         |  |  |
|                        | Destination Port Range: - |                       |                  |         |  |  |
| Protocol: TCP V Update |                           |                       |                  |         |  |  |
| Filter List            |                           |                       |                  |         |  |  |
| ID Allow? Protocol     | Source                    | Port                  | Destinatio<br>IP | on Port |  |  |
| -                      | Apply Changes Back to N   | Network Configuration |                  |         |  |  |

| Enable Port Filtering:     | Marque para aplicar as regras habilitadas na Filter list.                                                                      |  |  |
|----------------------------|----------------------------------------------------------------------------------------------------|--|--|
| WAN / LAN:                 | Seleciona a rede.                                                                                                    |  |  |
| Filter Rule ID:            | ID da regra de filtro.                                                                                                    |  |  |
| Edit / Delete:             | Clique para modificar ou deletar o filtro selecionado.                                                                         |  |  |
| Allow / Deny:              | A regra poderá permitir ou negar a porta.                                                                                      |  |  |
| New:                       | Clique para criar um novo filtro                                                                                               |  |  |
|                            |                                                                                                    |  |  |
| Add:                       | Apos criar um novo filtro, clique neste botão para incluir o novo filtro na "Filter list".                                     |  |  |
| Source IP Range:           | O seguimento de IP do lado LAN onde a regra se aplica.                                                                         |  |  |
|                            |                                                                                                    |  |  |
| Destination IP Range:      | O seguimento de ip do lado WAN onde a regra se aplica.                                                                         |  |  |
| Source Port Range:         | O seguimento de portas no lado LAN onde a regra se aplica.                                                                     |  |  |
| Destination Port<br>Range: | O seguimento de portas do lado WAN onde a regra se aplica.                                                                     |  |  |
| ICMP Type:                 | Permite que você bloqueie determinados tipos de ICMP<br>como uma prevenção contra a exploração das portas por<br>alguns vírus. |  |  |
| Protocol:                  | Seleciona o protocolo usado por esta regra.                                                                                    |  |  |
| Update:                    | Clique para aplicar as mudanças apos editar ou deletar alguma regra de filtro.                                                 |  |  |

# Apêndice A: Aterramento e proteção contra raios .

### Onde aterrar este dispositivo?

Este rádio deve ser aterrado no pólo e no POE. Isso ocorre porque o rádio fica entre a antena externa e o POE. Veja os exemplos abaixo:

### Rádio aterrado

O aterramento do rádio em caso de surtos, o surto passa diretamente ao solo, sem passar pelo rádio

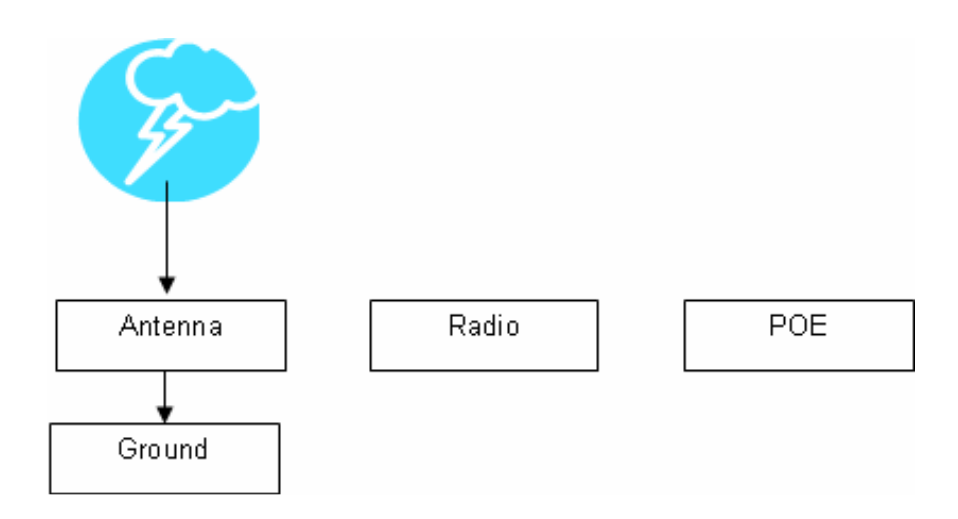

### Rádio sem aterramento

Um rádio sem aterramento o surto passará diretamente pelo rádio. Neste caso, a rádio sofrerá sérias avarias.

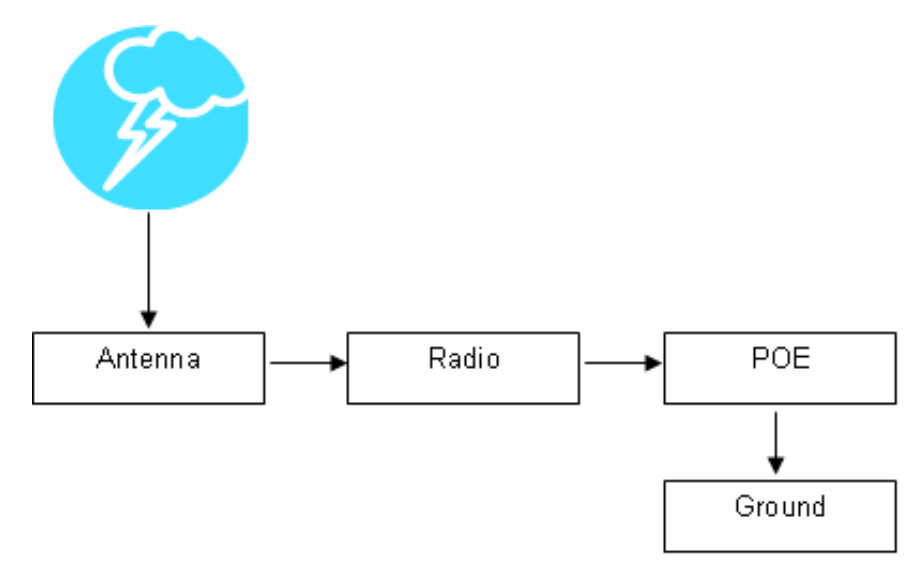

### POE aterrado

Caso o surto venha pela rede ou rede elétrica o pico irá diretamente do POE ao solo.

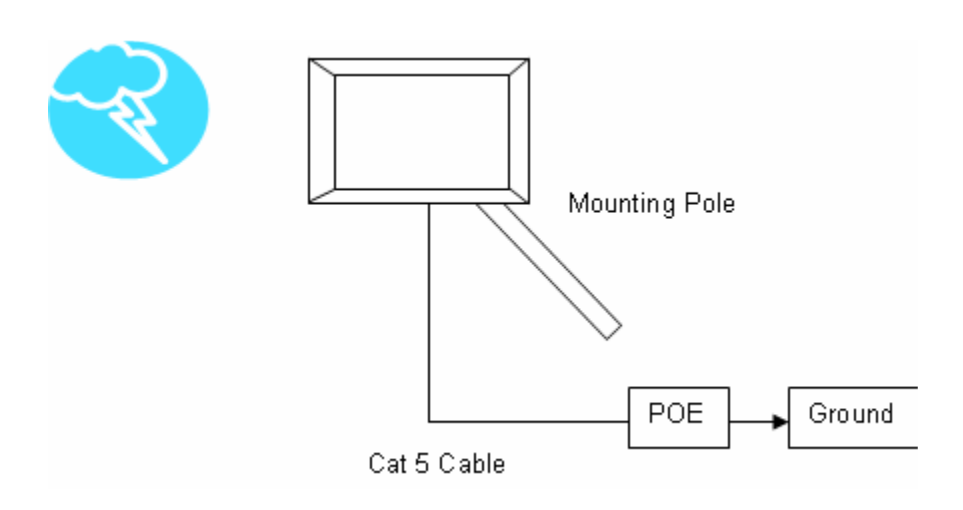

### POE sem aterramento

Neste caso o surto poderá ir através do cabo de rede (cat 5) e atingir o equipamento.

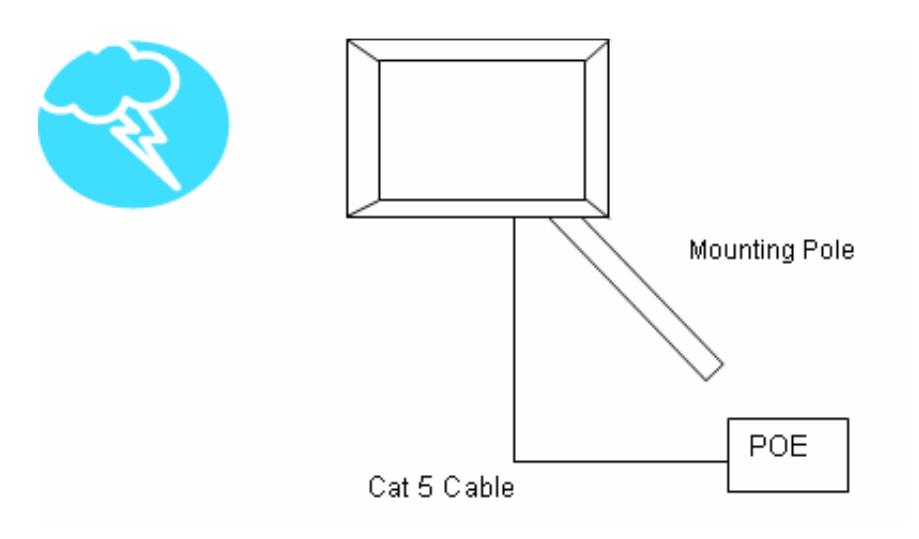

Nota: Para a maior proteção do seu equipamento é recomendado que seja usado como referencia as normas estabelecidas pela ABNT (NBR 54:19)

# Apêndice B: (QoS)

Os rádios da série OBT 5854 contam com um poderoso mecanismo de QoS. A chave para tornar isso aplicável em um ambiente WISP é um algoritmo que gera automaticamente o fluxo destinado à internet sem a necessidade de configuração pelo usuário. O resultado disso é um trafego em tempo real onde é dada automaticamente a devida prioridade quando outros usuários ou aplicativos utilizarem a conexão. Alem disso, esta ferramenta minimiza o impacto de grandes pacotes de prioridade mais baixa. O software do seu OBT 5854 elimina efetivamente o problema de defasagem em Voips, jogos on-line e transmissão de vídeos.

Em um ambiente de banda larga, o impacto de apenas um fluxo de dados executando em Paralelo com uma aplicação de tempo real pode ser bastante dramático. Através de testes durante uma ligação VoIP é possível demonstrar que ao iniciar uma única transferência FTP em paralelo ira reduzir o MOS (Mean Opinion Score), para um codec VoIP como o G.729 passar imediatamente de um ótimo 4.4 a um MOS de apenas 1 é totalmente inaceitável. Usando o mesmo cenário com OBT 5854 com o QoS ativado, a voz permanece constante e em alta qualidade, com um MOS de 4, 4, e matem este nível, mesmo com múltiplos fluxos FTP.

### Classificação automática de tráfego

O OBT 5854 tem a capacidade de monitorizarão contínua e de classificar o tráfego de ligação à Internet, ajustando dinamicamente a forma como são tratados os fluxos individuais, em qualquer momento. Isso permite que aplicações que necessitam prioridade tais como voz, jogos, ou mesmo página da web seja dada um prioridade alta. Como resultado, esses pacotes são enviados para o seu destino em primeiro lugar, reduzindo atrasos e interrupções. Arquivos menos sensíveis ao trafego como e-mail ou transferência de arquivos - são enviados em menor prioridade. Esta funcionalidade opera automaticamente sem a necessidade de configuração do usuário.

### **Rate Matching**

Um processo denominado "rate matching" determina a largura de banda de envio automático para ajustar o tráfego entre o roteador e a internet.

### Fragmentação dinâmica e adaptativa

Os pacotes de baixa prioridade são fragmentados pra reduzir a latência e a instabilidade que pode ser causada por pacotes longos. O software ajusta o tamanho da fragmentação baseado na velocidade de uplink e interrompe a fragmentação quando nenhum pacote de alta latência esta aguardando para ser enviado, a fim de melhorar a eficiência do link de banda larga e garantir a eficiência na transmissão de vídeos e voz em alta qualidade.

### Diagrama em blocos do QoS

O software do radio OBT 5854 tem a capacidade de monitorar continuamente e classificar dinamicamente o tráfego, tratando individualmente cada pacote e ajustando o caminho e o tamanho dado a cada um, esta analise é feita todo o tempo. Isso permite que os arquivos sensíveis à latência tais como voz, jogos ou mesmo o acesso á páginas da web tenha uma prioridade maior. Como resultado eles são enviados aos seus destinos em primeiro ligar, reduzindo atrasos e interrupções.

Um poderoso algoritmo ajusta o tamanho da fragmentação baseado na velocidade de uplink a fim de melhorar a eficiência do link e garantir uma ótima classificação MOS (Mean Opinion Score).

Um processo chamado "rate matching (taxa de correspondência)" determina automaticamente a largura de banda da banda de envio controla o trafego de um modo que facilita o fluxo entre o roteador e a internet. Isso elimina os potenciais pontos de afunilamento dos dados.

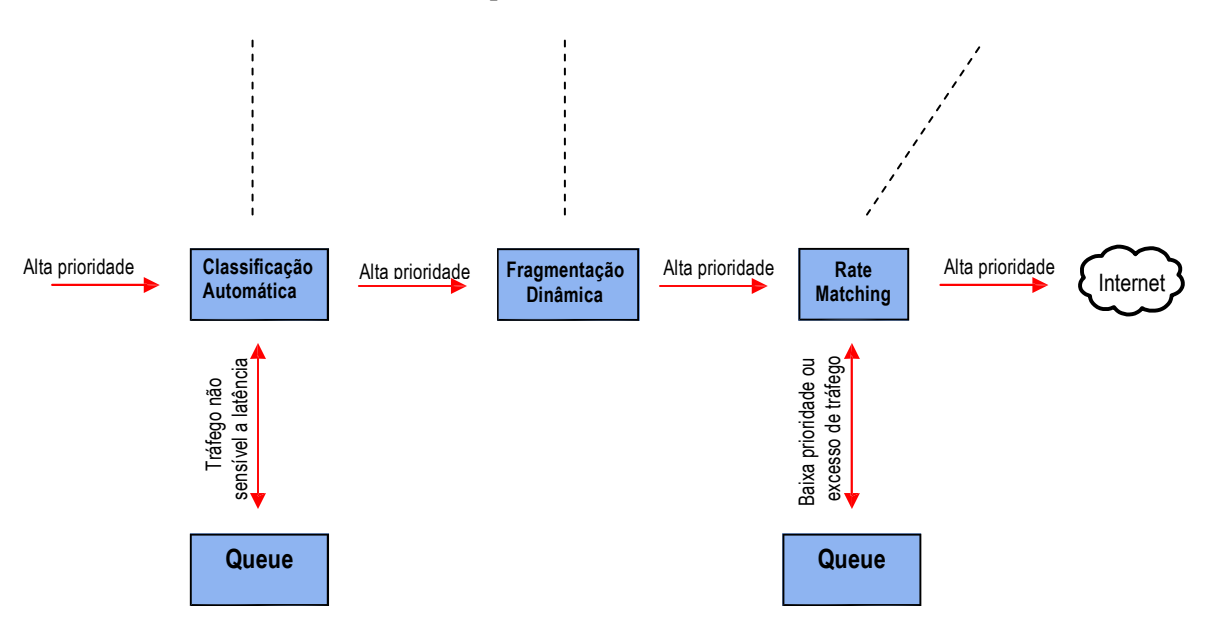

### Exemplo de QoS

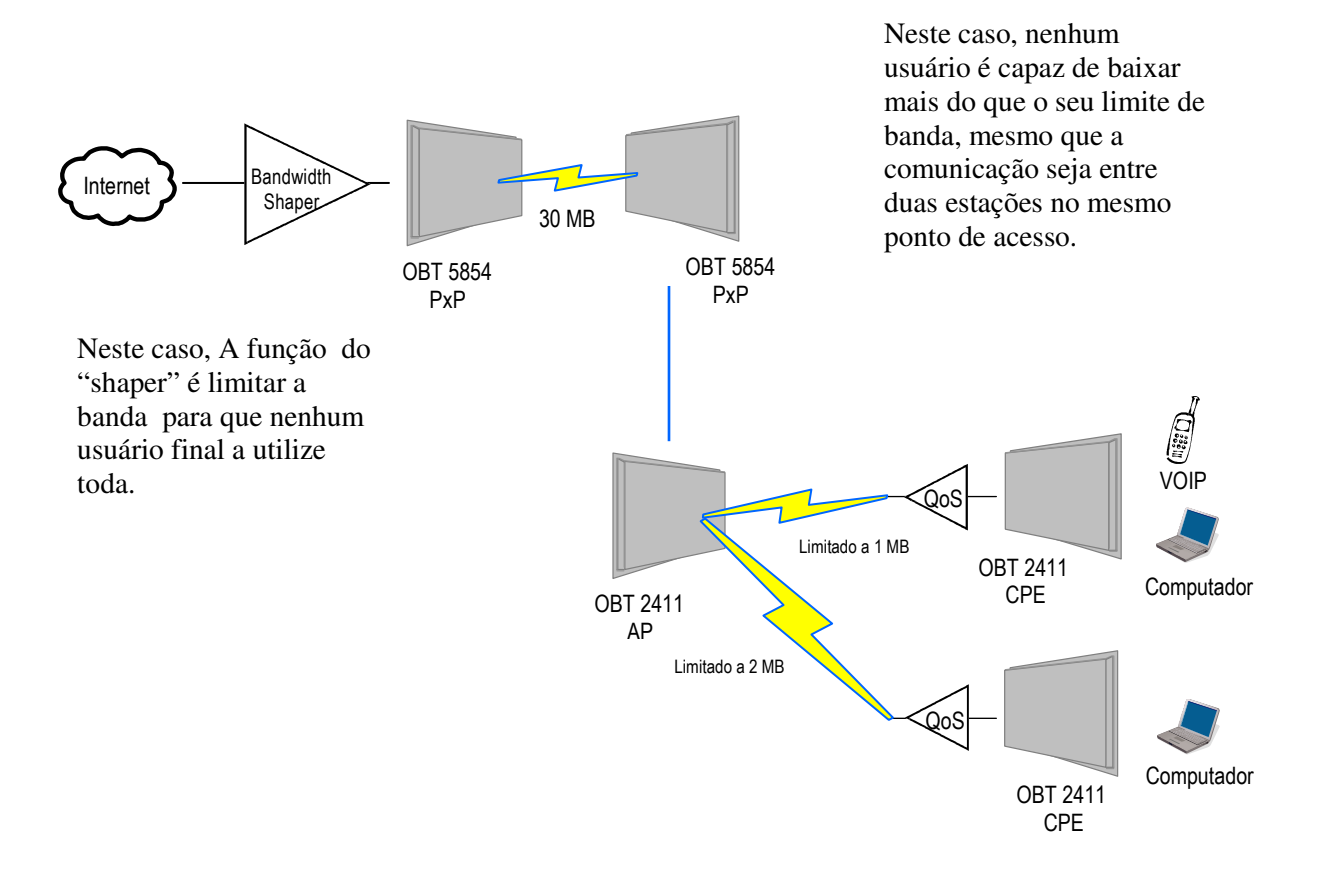

# Apêndice C: Lista de protocolos

| Dec         | Keyword    | Protocol                             |
|-------------|------------|--------------------------------------|
|             | HOPOPT     | IPv6 Hop-by-Hop Option               |
| 0           | ICMP       | Internet Control Message             |
| 1           | IGMP       | Internet Group Management            |
| 2           | GGP        | Gateway-to-Gateway                   |
| 3           | IP         | IP in IP (encapsulation)             |
| 4           | ST         | Stream                               |
| 5           | TCP        | Transmission Control                 |
| 6           | CBT        | CBT                                  |
| 7           | EGP        | Exterior Gateway Protocol            |
| 8           | IGP        | private interior gateway             |
| 9           | BRM        | BBN RCC Monitoring                   |
| 10          | NVP-II     | Network Voice Protocol               |
| 11          | PUP        | PUP                                  |
| 12          | ARGUS      | ARGUS                                |
| 13          | EMCON      | EMCON                                |
| 14          | XNET       | Cross Net Debugger                   |
| 15          | CHAOS      | Chaos                                |
| 16          | UDP        | User Datagram                        |
| 17          | MUX        | Multiplexing                         |
| 18          | DCN-MEAS   | DCN Measurement                      |
| 19          | HMP        | Host Monitoring                      |
| 20          | PRM        | Packet Radio Measurement             |
| 21          | XNS-IDP    | XEROX NS IDP                         |
| 22          | TRUNK-1    | Trunk-1                              |
| 23          | TRUNK-2    | Trunk-2                              |
| 24          | LEAF-1     | Leaf-1                               |
| 25          | LEAF-2     | Leaf-2                               |
| 26          | RDP        | Reliable Data Protocol               |
| 27          | IRTP       | Internet Reliable Transaction        |
| 28          | ISO-TP4    | ISO Transport Class 4                |
| 29          | NETBLT     | Bulk Data Transfer                   |
| 30          | MFE-NSP    | MFE Network Services                 |
| 31          | MERIT-INP  | MERIT Internodal Protocol            |
| 32          | SEP        | Sequential Exchange                  |
| 33          | 3PC        | Third Party Connect                  |
| 34          | IDPR       | Inter-Domain Policy Routing Protocol |
| 35          | XTP        | XTP                                  |
| 36          | DDP        | Datagram Delivery                    |
| 37          | IDPR-CMTP  | IDPR Control Message Transport Proto |
| 38          | TP++       | TP++ Transport Protocol              |
| 39          | IL         | IL Transport Protocol                |
| 40          | IPv6       | lpv6                                 |
| 41          | SDRP       | Source Demand Routing                |
| 42          | IPv6-Route | Routing Header for IPv6              |
| 43          | IPv6-Frag  | Fragment Header for IPv6             |
| 44          | IDRP       | Inter-Domain Routing                 |
| 45          | RSVP       | Reservation Protocol                 |
| 46          | GRE        | General Routing Encapsulation        |
| 4/          | MHKP       | Mobile Host Routing Protocol         |
| 48          | BNA        | BNA                                  |
| <i>n</i> (1 |            |                                      |

| Dec       | Keyword     | Protocol                            |
|-----------|-------------|-------------------------------------|
| 51        |             | Authentication Header for IPV6      |
| 52        | I-INLSP     | Integrated Net Layer Security       |
| 52        |             | IP with Encryption                  |
| 5/        |             | ID Mahility                         |
| 55        |             | IP MODILITY                         |
| 55        | 1195        | Kryptonet key management            |
| 57        | SKIP        | SKIP                                |
| 58        | IPv6-ICMP   | ICMP for IPv6                       |
| 59        | IPv6-NoNxt  | No Next Header for IPv6             |
| 60        | IPv6-Opts   | Destination Options for IPv6        |
| 61        |             | any host internal protocol          |
| 62        | CFTP        | CFTP                                |
| 63        |             | any local network                   |
| 64        | SAT-EXPAK   | SATNET and Backroom EXPAK           |
| 65        | KRYPTOLAN   | Kryptolan                           |
| 66        | RVD         | MIT Remote Virtual Disk             |
| 67        | IPPC        | Internet Pluribus Packet Core       |
| 68        |             | any distributed file system         |
| 69        | SAT-MON     | SATNET Monitoring                   |
| 70        | VISA        | VISA Protocol                       |
| 71        | IPCV        | Internet Packet Core Utility        |
| 72        | CPNX        | Computer Protocol Network Executive |
| 73        | СРНВ        | Computer Protocol Heart Beat        |
| 74        | WSN         | Wang Span Network                   |
| 75        | PVP         | Packet Video Protocol               |
| 76        | BR-SAT-MON  | Backroom SATNET Monitoring          |
| 77        | SUN-ND      | SUN ND PROTOCOL-Temporary           |
| 78        | WB-MON      | WIDEBAND Monitoring                 |
| 79        | WB-EXPAK    | WIDEBAND EXPAK                      |
| 80        | ISO-IP      | ISO Internet Protocol               |
| 81        | VMIP        | VMTP                                |
| 82        | SECURE-VMTP | SECURE-VMTP                         |
| 83        | VINES       | VINES                               |
| 84        |             | TTPord Protocol                     |
| 85        | NSFNET-IGP  | NSFNET-IGP                          |
| 86        | DGP         | Dissimilar Gateway Protocol         |
| 87        |             | TCF                                 |
| 88        |             | EIGRP                               |
| 89        |             | OSPFIGP                             |
| 90        |             | Sprite RPC Protocol                 |
| 91        |             | Locus Address Resolution            |
| 92        | MIP         | Multicast Transport Protocol        |
| 93        | AA.20<br>DD | AX.25 Frames                        |
| 94        |             | P-within-IP Encapsulation           |
| 95        |             | Mobile Internetworking Control      |
| 96        |             | Semaphore Communications Sec.       |
| 97        |             | Ethernet-within-IP Encapsulation    |
| 98        | FINLAF      | Encapsulation Header                |
| 99<br>100 | GMTP        | any private encryption scheme       |
|           |             |                                     |

| Dec | Keyword     | Protocol                       | Dec     | Keyword     | Protocol                            |
|-----|-------------|--------------------------------|---------|-------------|-------------------------------------|
| 101 | IFMP        | Ipsilon Flow Management        | 121     | SMP         | Simple Message Protocol             |
| 102 | PNNI        | PNNI over IP                   | 122     | SM          | SM                                  |
| 103 | PIM         | Protocol Independent Multicast | 123     | PTP         | Performance Transparency            |
| 104 | ARIS        | ARIS                           | 124     | ISSIS       | ISIS over IPv4                      |
| 105 | SCPS        | SCPS                           | 125     | FIRE        |                                     |
| 106 | QNX         | QNX                            | 126     | CRTP        | Combat Radio Transport              |
| 107 | A/N         | Active Networks                | 127     | CRUDP       | Combat Radio User Datagram          |
| 108 | IPComp      | IP Payload Compression         | 128     | SSCOPMCE    |                                     |
| 109 | SNP         | Sitara Networks Protocol       | 129     | IPLT        |                                     |
| 110 | Compaq-Peer | Compaq Peer Protocol           | 130     | SPS         | Secure Packet Shield                |
| 111 | IPX-in-IP   | IPX in IP                      | 131     | PIPE        | Private IP Encapsulation within IP  |
| 112 | VRRP        | Virtual Router Redundancy      | 132     | SCTP        | Stream Control Transmission         |
| 113 | PGM         | PGM Reliable Transport         | 133     | FC          | Fibre Channel                       |
| 114 |             | any 0-hop protocol             | 134     | RSVP-E2E-IG | NORE                                |
| 115 | L2TP        | Layer Two Tunneling Protocol   | 135     |             | Mobility header                     |
| 116 | DDX         | D-II Data Exchange (DDX)       | 136     | UDPLite     |                                     |
| 117 | IATP        | Interactive Agent Transfer     | 137     | MPLS-in-IP  |                                     |
| 118 | STP         | Schedule Transfer Protocol     | 138-252 |             | Unassigned                          |
| 119 | SRP         | SpectraLink Radio Protocol     | 253     |             | Use for experimentation and testing |
| 120 | UTI         | UTI                            | 254     |             | Use for experimentation and testing |
|     |             |                                | 255     |             | Reserved                            |

# Apêndice D: Portas TCP

Visite http://www.iana.org/assignments/port-numbers para uma lista completa.

| Port       | Description                                                                                                    |
|------------|----------------------------------------------------------------------------------------------------|
| 7          | Echo                                                                                                    |
| 11         | Active Users                                                                                                    |
| 17         | Quote of the day                                                                                                    |
| 18         | Message Send Protocol                                                                                                    |
| 20         | File Transfer (Data Channel)                                                                                                    |
| 21         | File Transfer (Control)                                                                                                    |
| 23         | Telnet                                                                                                    |
| 25         | Simple Mail Transfer                                                                                                    |
| 42         | TCP Nameserver                                                                                                    |
| 67         | Bootstrap Protocol Server                                                                                                    |
| 68         | Bootstrap Protocol Client                                                                                                    |
| 69         | Trivial File Transfer                                                                                                    |
| 80         | World Wide Web                                                                                                    |
| 88         | Kerberos                                                                                                    |
| 110        | TCP post office                                                                                                    |
| 119        | USENET                                                                                                    |
| 2049       | Network File System                                                                                                    |
| 5060. 5061 | SIP                                                                                                    |
|            | Port<br>7<br>11<br>17<br>18<br>20<br>21<br>23<br>25<br>42<br>67<br>68<br>69<br>80<br>80<br>88<br>110<br>119<br>2049<br>5060, 5061 |

.

# Apêndice E: Alocação de Canais

As tabelas a seguir lista o numero dos canais e suas respectivas freqüências, note que nem todos os canais estão disponíveis em todos os paises, Isso ocorre devido a restrições com relação a potencia de saída, bem como uso de alguns canais. Estas restrições mudam periodicamente, por isso verifique as restrições impostas pela ANATEL antes de ativar seu link.

Estas tabelas mostram o centro da freqüência para cada canal. Os canais tem uma largura de 22 MHz em 802.11b / g, e 20 MHz de largura em 802.11a.

| 802.11b/g    |                           |              |                           |  |  |
|--------------|---------------------------|--------------|---------------------------|--|--|
| Channel<br># | Center Frequency<br>(GHz) | Channel<br># | Center Frequency<br>(GHz) |  |  |
| 1            | 2.412                     | 8            | 2.447                     |  |  |
| 2            | 2.417                     | 9            | 2.452                     |  |  |
| 3            | 2.422                     | 10           | 2.457                     |  |  |
| 4            | 2.427                     | 11           | 2.462                     |  |  |
| 5            | 2.432                     | 12           | 2.467                     |  |  |
| 6            | 2.437                     | 13           | 2.472                     |  |  |
| 7            | 2.442                     | 14           | 2.484                     |  |  |

| 802.11a      |                           |              |                           |  |  |
|--------------|---------------------------|--------------|---------------------------|--|--|
| Channel<br># | Center Frequency<br>(GHz) | Channel<br># | Center Frequency<br>(GHz) |  |  |
| 34           | 5.170                     | 52           | 5.260                     |  |  |
| 36           | 5.180                     | 56           | 5.280                     |  |  |
| 38           | 5.190                     | 60           | 5.300                     |  |  |
| 40           | 5.200                     | 64           | 5.320                     |  |  |
| 42           | 5.210                     | 149          | 5.745                     |  |  |
| 44           | 5.220                     | 153          | 5.765                     |  |  |
| 46           | 5.230                     | 157          | 5.785                     |  |  |
| 48           | 5.240                     | 161          | 5.805                     |  |  |

# Apêndice F: Seqüência de cores

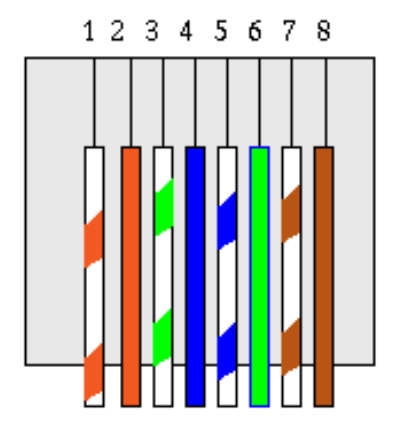

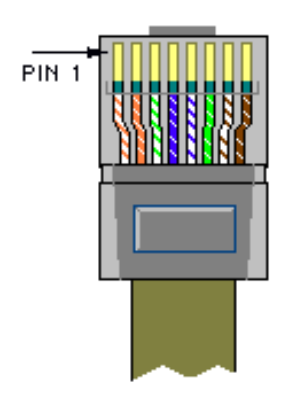

- A ordem 'padrão' :
- 1- Branco com Laranja
- 2- Laranja
- 3- Branco com Verde
- 4- Azul
- 5- Branco com Azul
- 6- Verde
- 7- Branco com Marrom
- 8- Marrom

# Apêndice G: Manual rápido de roteamento

### O que você entende por redes roteáveis?

Para muitas pessoas, roteamento parece ser algo obscuro. Existem muitas explanações a respeito da lógica binária por trás do roteamento, mas não sobre a forma efetiva de uso do mesmo, esse documento foi desenvolvido para mostrar de maneira pratica o roteamento e sanar as duvidas freqüentes de nossos clientes.Vale ressaltar que este não busca ser um documento conclusivo a respeito do assunto, caso deseje mais informações uma pesquisa ma internet sobre roteamento é bastante válida.

### Então, como funciona essa coisa de IP?

Muitos clientes estão familiarizados com redes ponto a ponto, e nunca tiveram de lidar com redes em conjunto, em uma rede simples Peer-to-Peer cada maquina se comunica diretamente com todas as outras de sua rede, isso funciona bem com dez maquinas, mas imagine isso em um milhão de maquinas na mesma rede de trabalho. A solução é dividir esse milhão de maquinas em grupos gerenciáveis ou sub-redes.

Sempre que você criar uma nova maquina de sua rede IP, você precisará de 3 coisas,O endereço da maquina, a mascara de sub-rede da maquina e de um gateway padrão. Vamos imaginar que você se mudou para um novo bairro. Você precisa de três coisas pra se situar, o endereço da sua casa,o nome da rua onde você mora e não tendo ainda recebido seu acesso a internet, você tem uma caixa de correio pra onde mandar sua correspondência, Em português simples, Endereço IP é o numero da sua casa, a mascara de sub-rede diz qual a sua rua e o gateway padrão é sua caixa de correio.Em uma rede, o correio é um roteador.

### Qual máscara de rede devo usar?

Você deve definir primeiro quantos IPs deseja disponibilizar em cada rede, e quantas sub-rede você deseja implantar, em seguida oriente-se pelo quadro abaixo, escolha a opção que mais se adequa ao seu caso.

| Numero máximo de<br>IP's por sub-rede | Numero máximo de<br>sub-redes | Mascara de<br>sub-rede | Total de IPs<br>disponibilizados |
|---------------------------------------|-------------------------------|------------------------|----------------------------------|
| 6                                     | 32                            | 255.255.255.248        | 192                              |
| 14                                    | 16                            | 255.255.255.240        | 224                              |
| 30                                    | 8                             | 255.255.255.224        | 240                              |
| 62                                    | 4                             | 255.255.255.192        | 248                              |
| 126                                   | 2                             | 255.255.255.128        | 252                              |
| 254                                   | 1                             | 255.255.255.0          | 254                              |

### O que é Gateway?

Numa rede IP, as maquinas só podem enviar dados para maquinas q estão dentro da mesma rede, mas o que fazer quando quero mandar dados para fora?

A resposta é utilizar uma rota de saída, ou seja, um Gateway.

A mascara de sub-rede diz a maquina o que pode ser classificado com "dentro da rede" ou "fora da rede". Isso é tudo o que ela faz. Por exemplo:Uma maquina com o IP 10.10.1.1 com a mascara de sub-rede 255.255.255.0 e gateway 10.10.1.254, essa maquina precisa mandar informações para outra maquina no endereço 10.1.2.1 . A mascara de sub-rede 255.255.255.0 diz ao seu computador que tudo está sendo enviado a um endereço dentro de sua rede de trabalho.Existe uma complicada fórmula para exemplificar o que significa máscara sub-rede, mas de maneira simples podemos dizer que é uma tabela de valores para algumas situações comuns. Já que 10.1.2 não é igual 10.10.1, os dados são enviados para o Gateway,nesse caso chamado de roteador.

### O que é um Roteador?

Nota: Este é um exemplo bem simplificado .

Roteadores são como um chefe chato, que grita a informação a quem quer que seja, tanto pra dentro da rede como para fora, quando não sabe o que fazer da informação, ele a passa a outro que possa lidar com a mesma. Isso é comumente chamado de roteamento. Roteadores gritam as maquinas dentro da rede e enviam dados endereçados a maquinas localizadas fora da rede de trabalho.

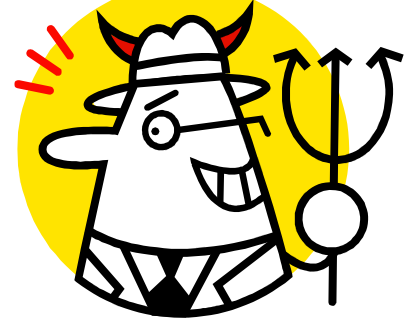

Roteadores são mau caráter, eles tem duas caras, uma face publica, e uma privada. Em termos de rede isso significa que eles tem dois endereços de IP, um para a face privada (referente a rede interna ou LAN) e um IP publico (referente a rede externa ou WAN). Todo o trafego recebido é endereçado para um classe dentro da sub-rede, e avisa "Isso é só pra vocês idiotas." Pra toda informação endereçada a um IP externo, passando educadamente todas elas para o gateway, dizendo "Você tem certeza de que isso é pra mim?"

Para fazer o trabalho de roteamento, o IP WAN precisa ser de uma sub-rede diferente do IP LAN. Assim como qualquer outro dispositivo usando IP, quando recebe um pacote do lado publico ele decide pra que lado enviara o pacote (publico 'externo,WAN'ou privado 'interno,LAN').

### Exemplos

### Conectando múltiplos clientes a internet usando um NAT

Admitindo que sua sub-rede seja classe C cheia (216.129.68.X) você tem 254 possíveis IPs para usar, de 1 até 254. A mascara de sub-rede usada pode ser escrita: 255.255.255.0 ou /24. para conectar os clientes a internet você pode usar um IP privado e NAT.

Vamos simplificar e usar valores pré-determinados, Os rádios OBT5854 saem de fábrica com os seguintes parâmetros pré-definidos : IP 192.168.1.100, Gatway 192.168.1.1 e mascara de sub-rede 255.255.255.0 (ou /24) e resolve os endereços IP usando DHCP da sub-rede.

### Agora, nossa sub-rede ficaria assim:

Uma sub-rede formada por IPs que vão de 192.168.1.1 até 192.168.1.254. usando a regra dada pelo roteador, qualquer IP dentro do grupo 192.168.1.x fala a qualquer outro IP dentro do grupo, mas precisa do roteador para se comunicar com um IP fora do grupo. Ao gateway, convencionalmente é atribuído um endereço dentro dos possíveis dentro da classe de sua rede.

Colocando os computadores em uma sub-rede, e o Radio na rede publica WAN, podemos oferecer múltiplos IPs privados que estarão aptos a acessar a internet. observe o exemplo:

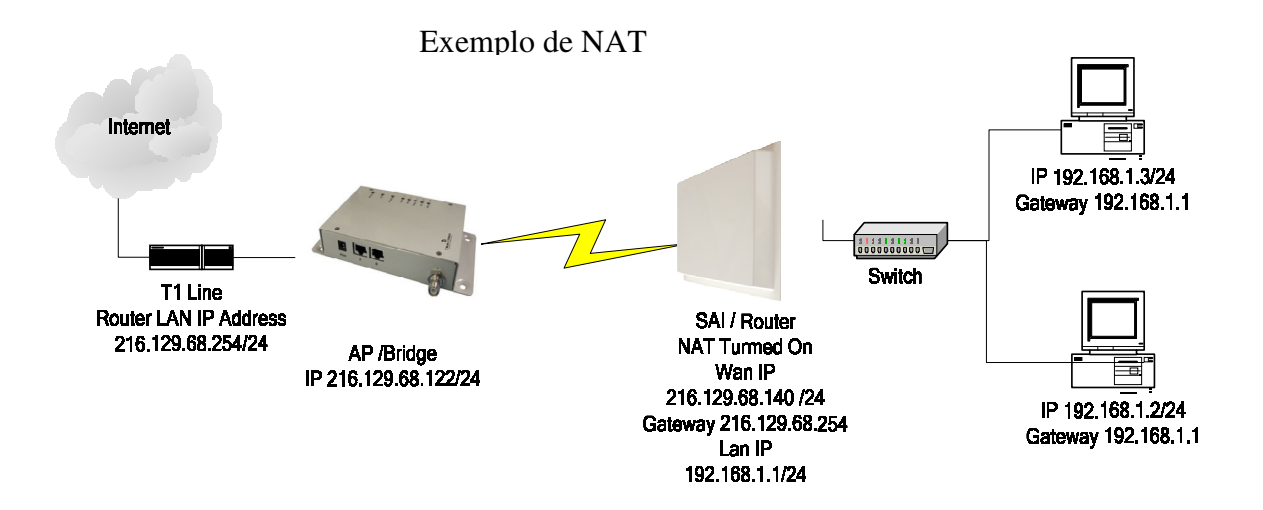

### Atribuindo IPs públicos em até 10 dispositivos no mesmo rádio

Assumindo que você tenha uma sub-rede classe C cheia, 216.129.68.X, você tem 254 possíveis IP's para utilizar( de 1 a 254). A máscara de sub-rede para isso pode ser escrito como 255.255.255.0 ou / 24. No entanto, se você pretende dar a cada cliente um IP Válido. Se o cliente tem apenas um PC ou um roteador como destino o modo bridge(ponte) irá funcionar bem. Veja o exemplo abaixo. O modo Bridge é como usar um comutador, os dados não são tocados enquanto passam através do rádio. No entanto,o radio no modo bridge (ponte) permite apenas dez dispositivos, se você precisa fornecer IPs válidos para mais de 10 dispositivos no mesmo rádio, você precisará usar o modo roteador.

Exemplo

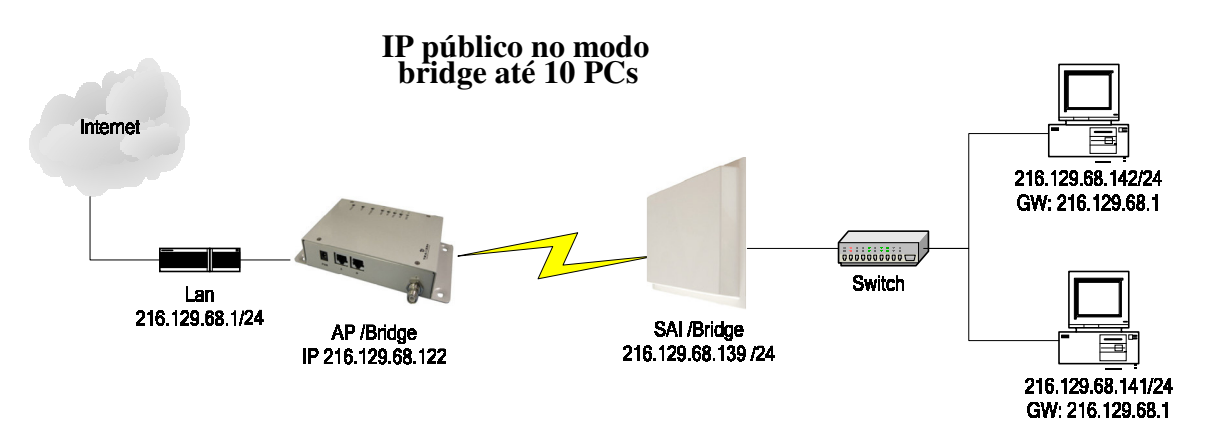

### IPs validos para múltiplos clientes usando um Rádio

Assumindo que você tenha uma sub-rede classe C cheia, 216.129.68.X, você tem 254 possíveis IPs para usar (de 1 a 254). A mascara de sub-rede nesse caso pode ser escrita como 255.255.255.0 ou /24. No entanto se você pretende dar a cada cliente um IP valido. Se o cliente tiver menos de 10 ou um roteador externo como destino, o modo bridge (ponte) funcionará bem. Observe o exemplo a seguir. Mas, se eles precisam ter mais que 10 computares em um IP valido, você precisa de uma licença de classe C.

Vamos simplificar, e dividir sua classe C em dois blocos de 126 licenças cada, você pode notar que metade de uma classe C cheia não é 128 licenças. Toda vez que você divide sua sub-rede, você precisa dedicar mais IPs para usar os broadcasts. Para dividir em dois blocos, a mascara de sub-rede pode ser escrita como 255.255.255.128 ou /25

### Agora sua rede está assim:

Uma sub-rede usa do IP 216.129.68.1 até 216.129.68.127 e a outra usa do 216.129.68.129 até 216.129.68.254 usando a regra de roteamento, assim qualquer IP do primeiro grupo conversa com IPs do outro grupo, mas precisa rotear para qualquer outro IP dentro da sub-rede. Ao gateway, convencionalmente é atribuído um endereço dentro dos possíveis dentro da classe de sua rede.

Colocando os computadores em uma sub-rede, e na rede publica WAN o Radio em outra sub-rede, podemos oferecer múltiplos IPs privados, ao contrario do exemplo do NAT, você não precisa do roteador para definir IPs públicos e privados . certifique-se de que o NAT está desabilitado.

Veja um exemplo:

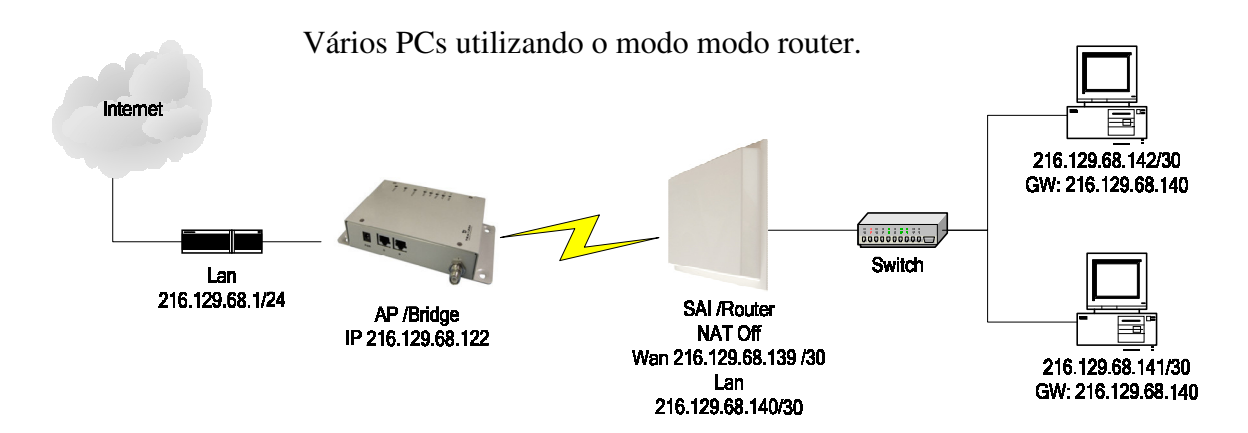

# Apêndice H: Modo PxP

A seguir algumas das etapas que você deve passar para implantar um link ponto a ponto (PxP).

Passo1:Escolhendo a localização

- Determine a localização dos 2 pontos.
- Calcule a distancia entre os pontos.
- Encontra a altura dos pontos

Distância do link -

Altura da torre

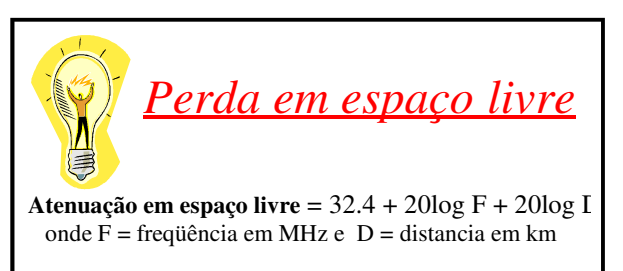

### Passo 2: Verifique a visada

- Certifique se que a trajetória do link esta livre de obstruções.
- Calcule a zona de Fresnel para verificar possíveis obstruções.
- Tire fotos da linha de visada dos dois pontos propostos para o link.
- Veja o exemplo 1 novamente.

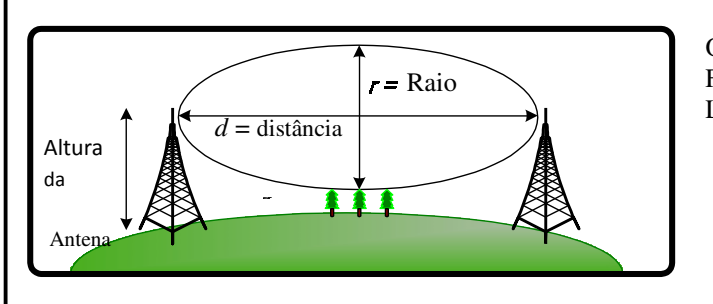

### Zona de Fresnel

O raio da seção transversal da zona de Fresnel é maior no centro da distancia do Link, e pode ser calculado pela formula :

$$r = 17,32\sqrt{d/4.f}$$

onde r = é o raio em metros , d = distancia em kilometros, e f = freqüência em MHz.

Exemplo 1: Calculo da zona de Fresnel

### Paso 3: Scholar sue Hardware

• Selecione o hardware apropriado para a distancia e tipo de link que ira instalar.

# Apêndice I: Glossário de termos

**AP:** Access Point ARP: Address Resolution Protocol CPE: Client Premise Equipment CTS: Clear To Send DFS: Dynamic Frequency Selection DHCP: Dynamic Host Configuration Protocol DNS: Domain Name Server DTIM: Delivery Traffic Indication Message EIRP: Effective Isotropic Radiated Power FTP: File Transport Protocol HTML: HyperText Markup Language HTTP: HyperText Transport Protocol **IP:** Internet Protocol **ISP:** Internet Service Provider LAN: Local Area Network MTU: Maximum Transmission Unit NAT: Network Address Translation NIC: Network Interface Card NOC: Network Operation Center POP: Post Office Protocol or Point Of Presence PxP: Point to Point P2P: Peer to Peer PPPoE: Point-to-Point Protocol over Ethernet **QOS:** Quality Of Service RADIUS: Remote Authentication Dial-in User Service **RF:** Radio Frequency **RTS:** Request To Send SMTP: Simple Mail Transport Protocol SNMP: Simple Network Management Protocol TCP: Transmission Control Protocol TPC: Transmit Power Control UDP: User Datagram Protocol VPN: Virtual Private Network WAN: Wide Area Network WEP: Wired Equivalent Privacy WDS: Wireless Distribution System WINS: Windows Internet Naming Service WISP: Wireless Internet Service Provider WPA: Wi-Fi Protected Access